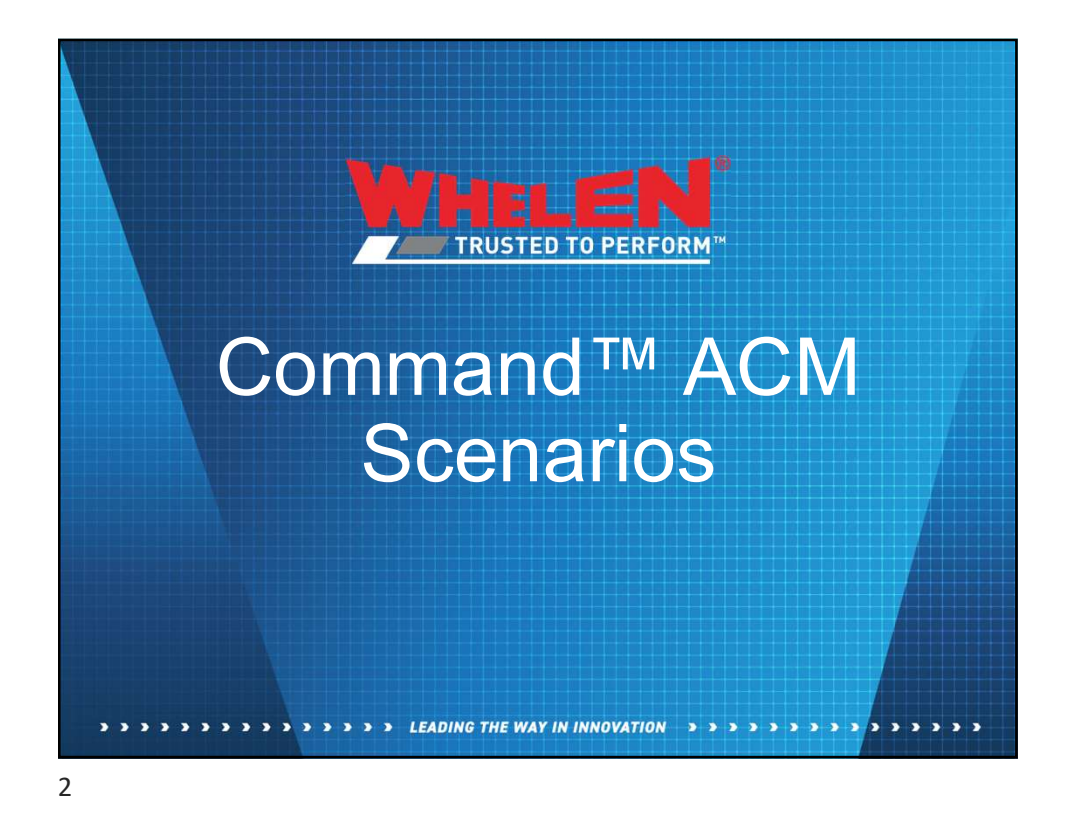

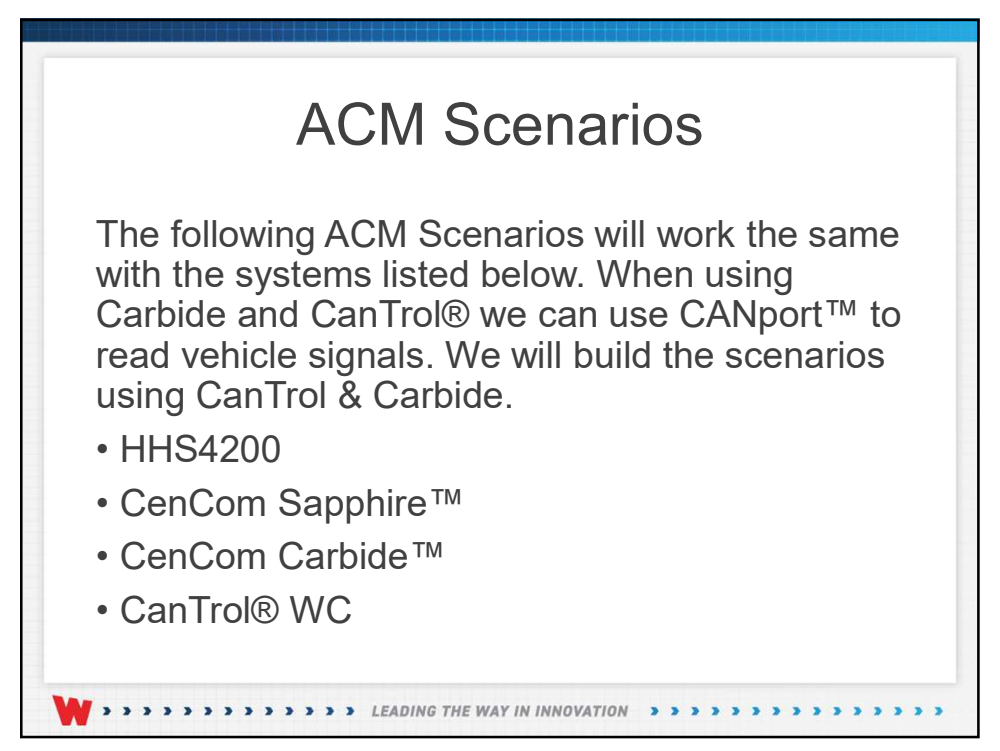

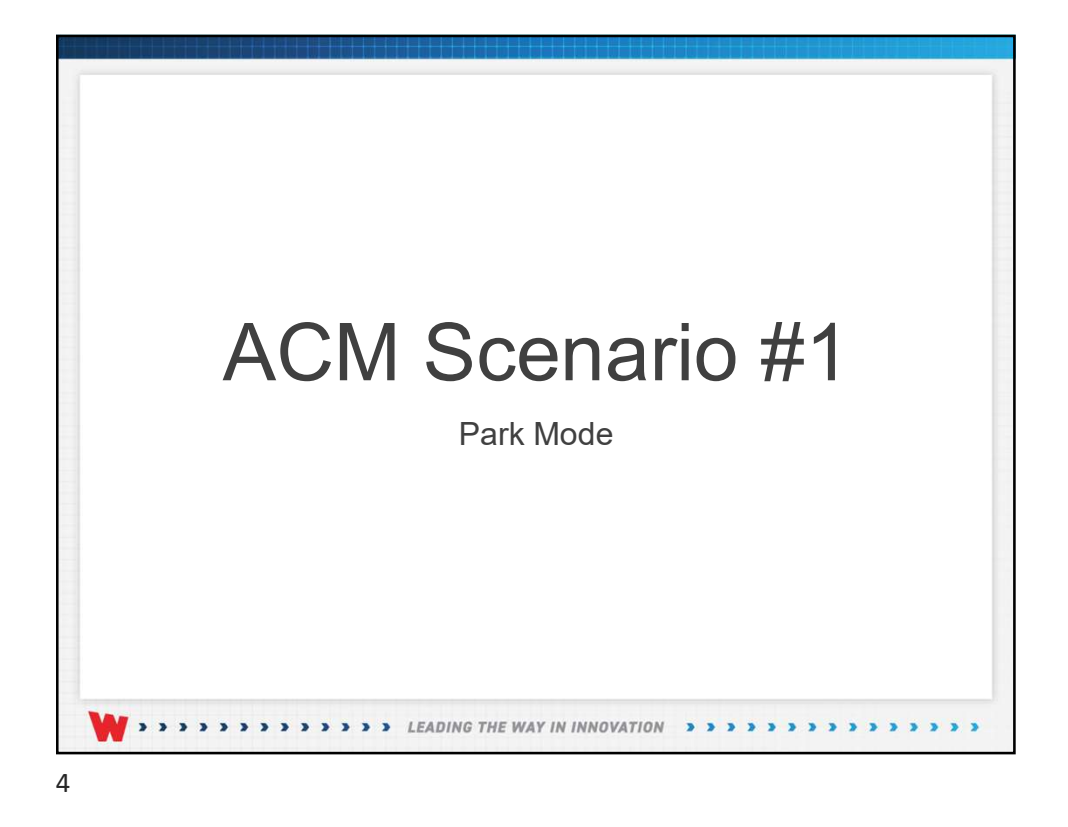

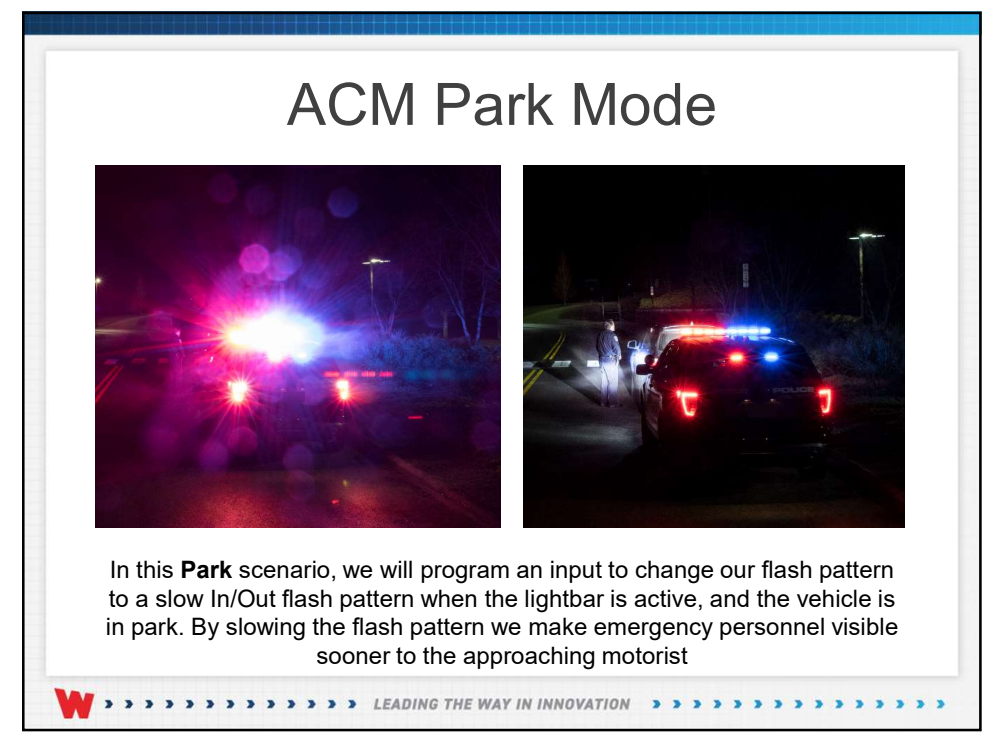

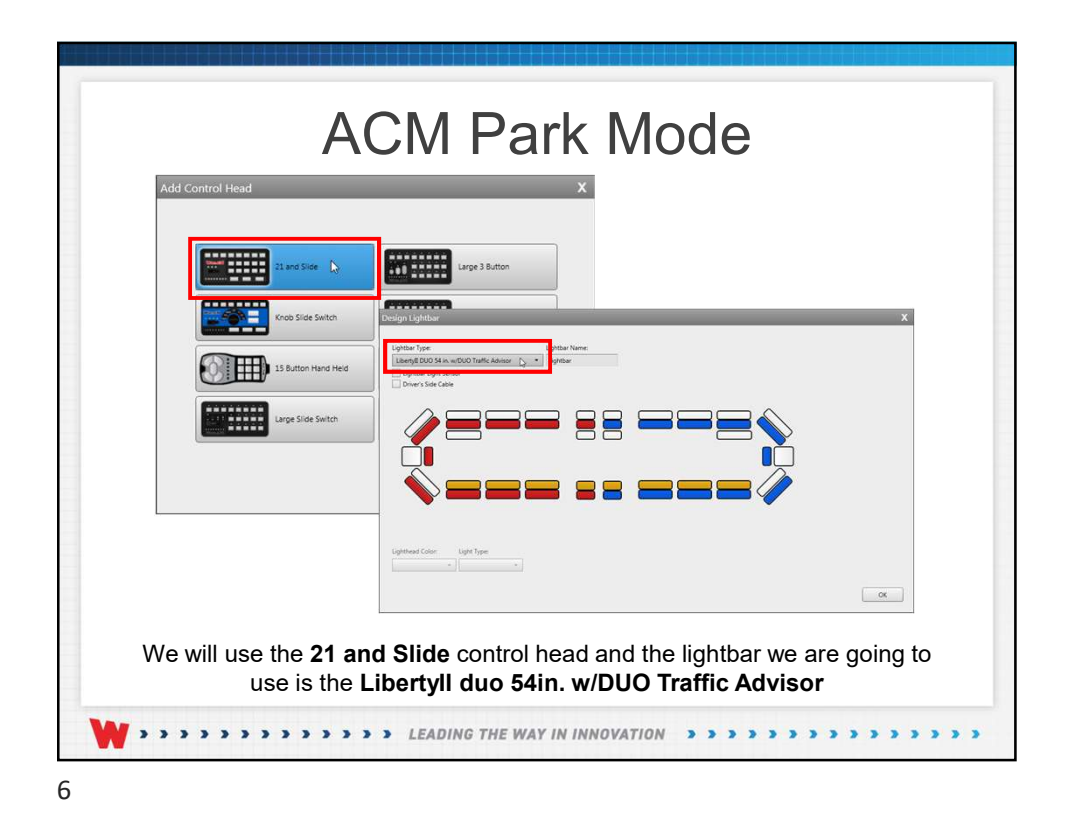

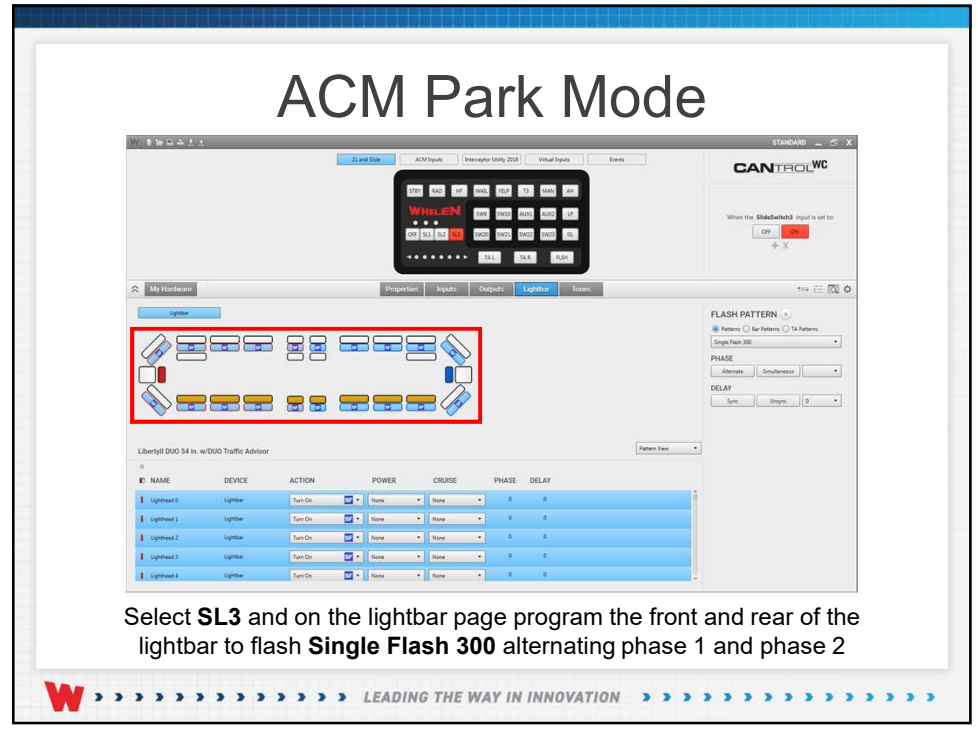

|                      |                       | 21 and Side ACM by<br>II2701 Ho<br>II2702 Per                       | vita Vitual Inputs Events vitage (1241) (1241) (1241) (1241) | CANTROLWC                                                |
|----------------------|-----------------------|---------------------------------------------------------------------|--------------------------------------------------------------|----------------------------------------------------------|
|                      |                       | 1,1760)<br>(1,1760)<br>(1,766) Ber<br>(1,766)<br>(1,766)<br>(1,766) | (21943)<br>Lood Management<br>PachToTak (ACM)                | When the J37922 Park Kill input is set to                |
| My Hardware          |                       | Properties Inputs                                                   | Outputs Lightbar Tones                                       | ~~ ∈ ⊠ ¢                                                 |
|                      |                       |                                                                     | >                                                            | PHASE<br>PHASE<br>PHASE<br>Development<br>DELAY<br>DELAY |
| Libertyll DUO 54 in. | w/DUO Traffic Advisor |                                                                     |                                                              | Pattern View •                                           |
|                      | DEVICE ACTIO          | N POWER CRUISE                                                      | PHASE DELAY                                                  |                                                          |
| Lighthead 0          | Lightbar None         | • None • None                                                       |                                                              |                                                          |
| Lighthead 2          | Lighter None          | None     None                                                       |                                                              |                                                          |
| L Uphthead 3         | Lightbar None         | • None • None                                                       |                                                              |                                                          |
|                      |                       | aller aller                                                         |                                                              |                                                          |

|                     |                       | 22 and 50            | e ACM Sepura                                                                 | Vitue Inputs | Trens . |    | CANTROLWC                                     |
|---------------------|-----------------------|----------------------|------------------------------------------------------------------------------|--------------|---------|----|-----------------------------------------------|
|                     |                       | Event Manager        | Side Switch Off<br>Cycle Handsheet<br>Cycle T1 Override<br>Cycle T1 Override | 0 OF Park    | -       | Ξ× | When Park occurs                              |
| All My Hardware     |                       | Event Conditions + X | + ↓ 8 ©                                                                      | •   ed       | ก       |    | *** = 101 <b>0</b> (                          |
| Lbertyll DUO 54 in. | w/DUO Traffic Advisor |                      |                                                                              |              |         | •  | PHASE  Ditructor Discourses DELAY Base Unique |
| E NAME              | DEVICE                | ACTION               |                                                                              |              |         |    |                                               |
| Upthead 0           | Lightbar              | Nove • Nove          | • None                                                                       | •            | •       | 1  |                                               |
| Lighthead 1         | Lightbar              | None T None          | • None                                                                       |              |         |    |                                               |
| Ughthead 2          | Lightow               | None • None          | • None                                                                       |              |         |    |                                               |
|                     | Lightson              | None • None          | - NONE                                                                       | 24 C         |         |    |                                               |

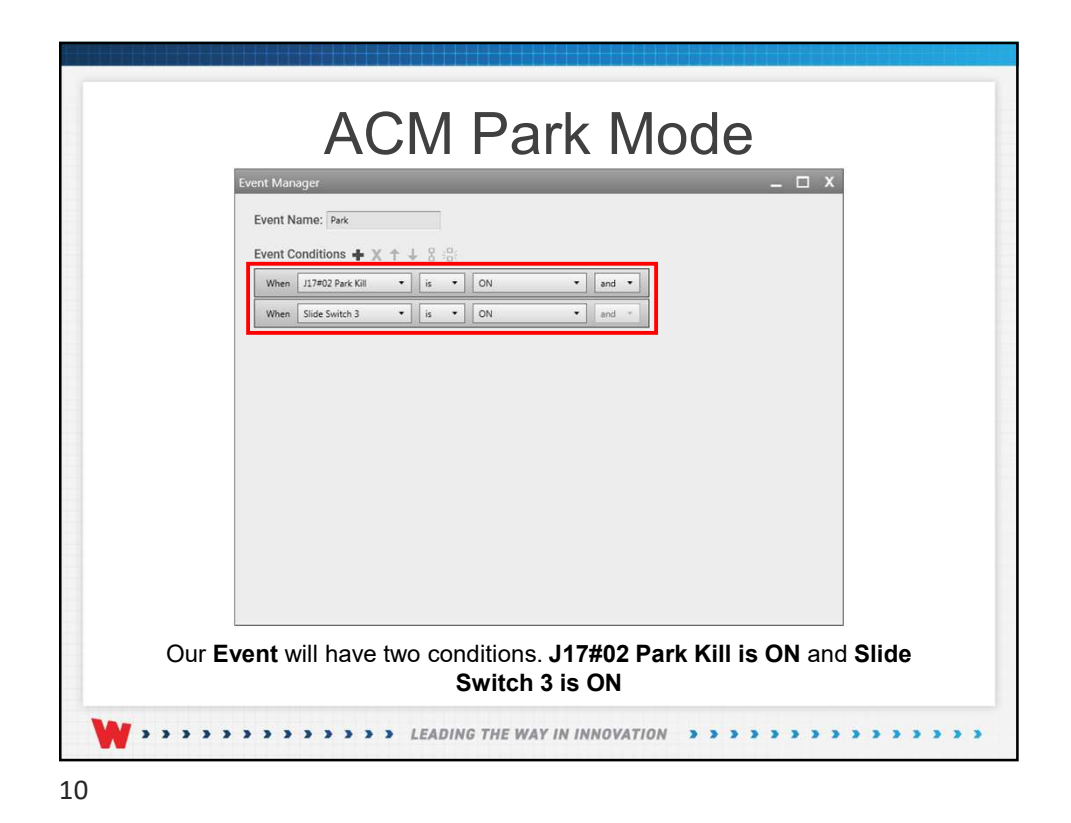

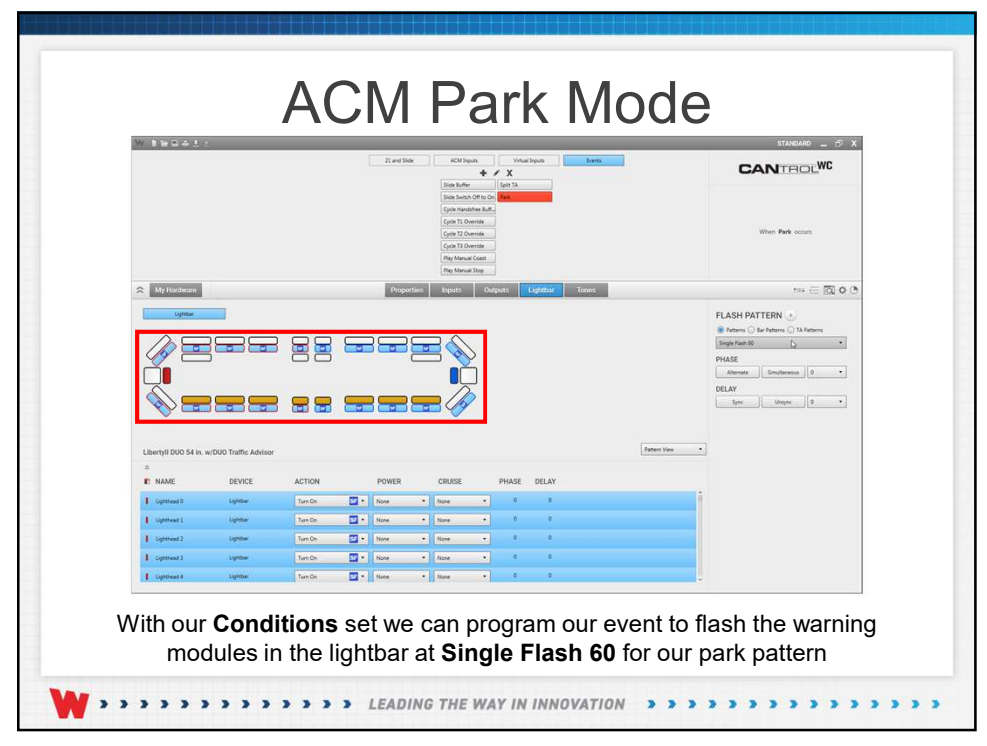

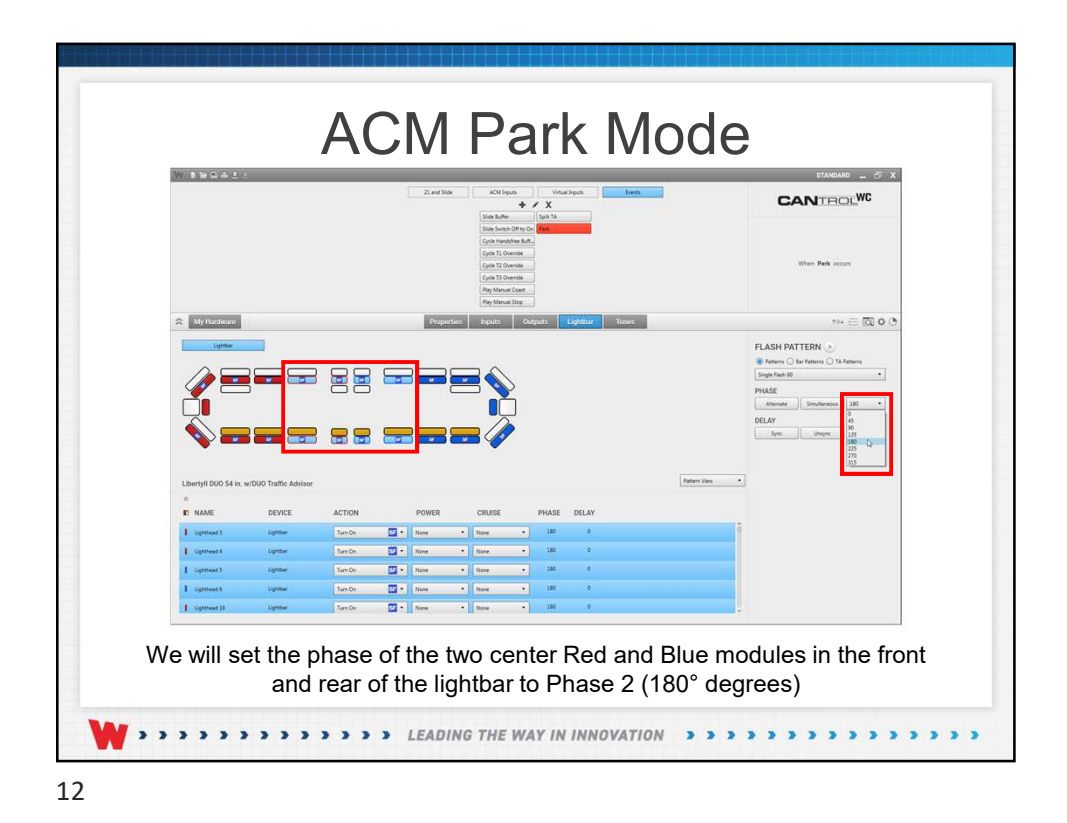

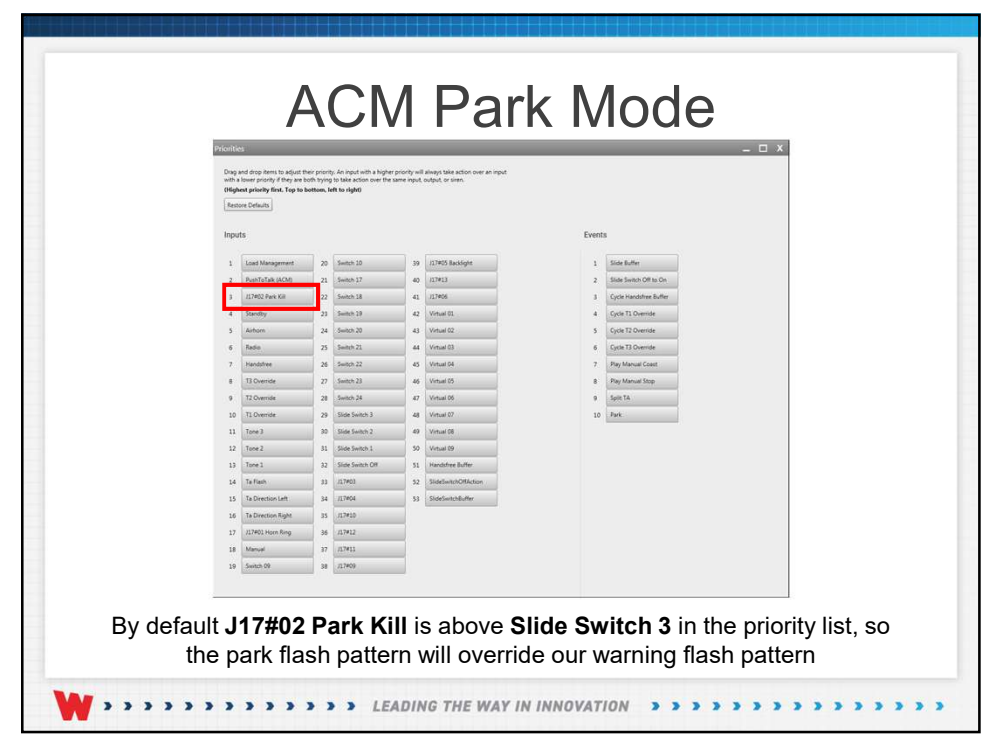

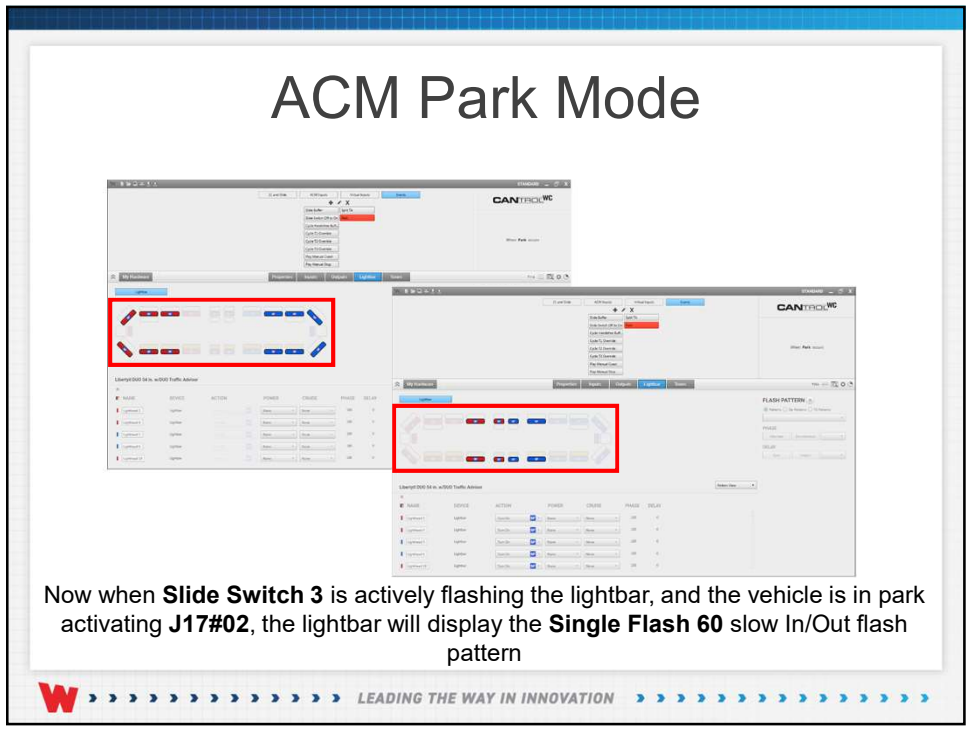

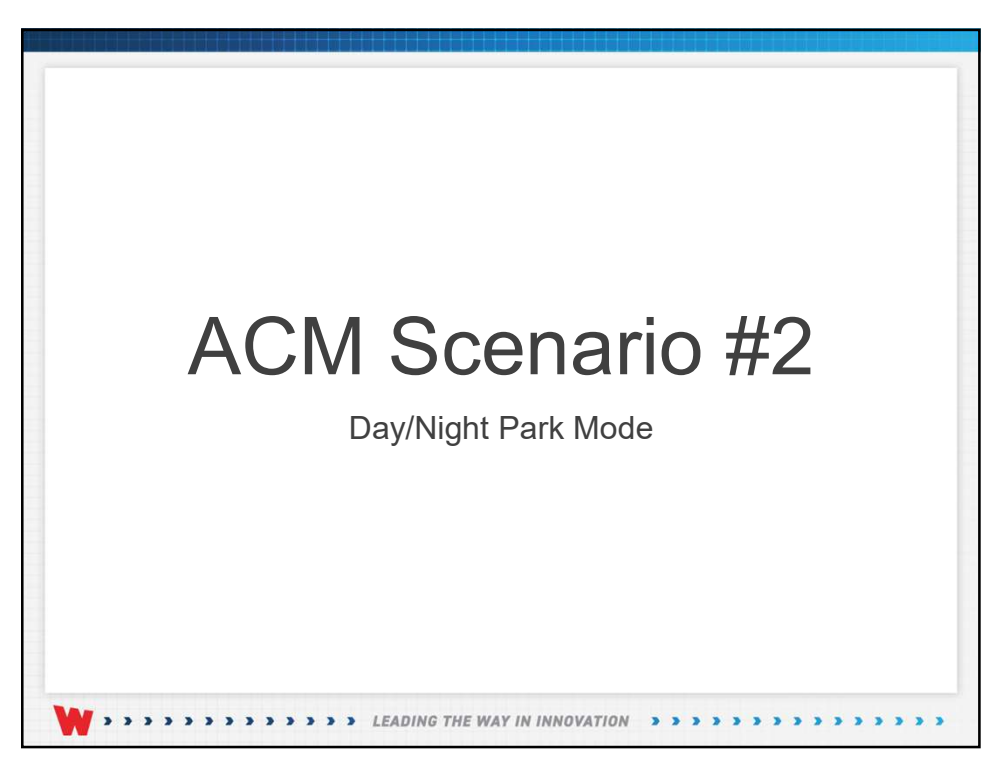

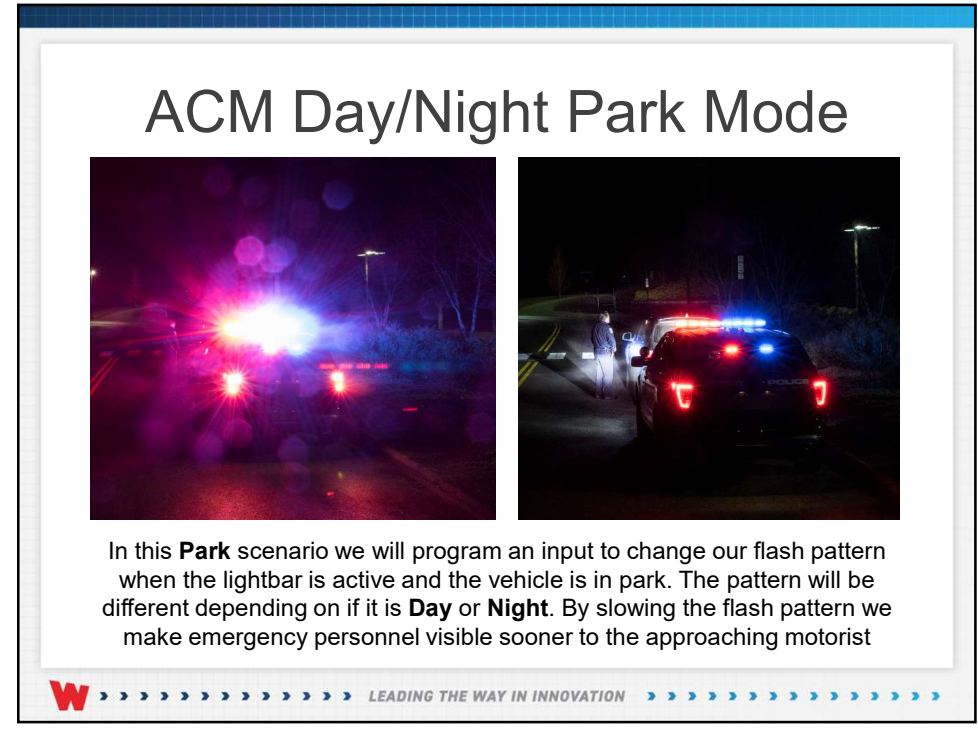

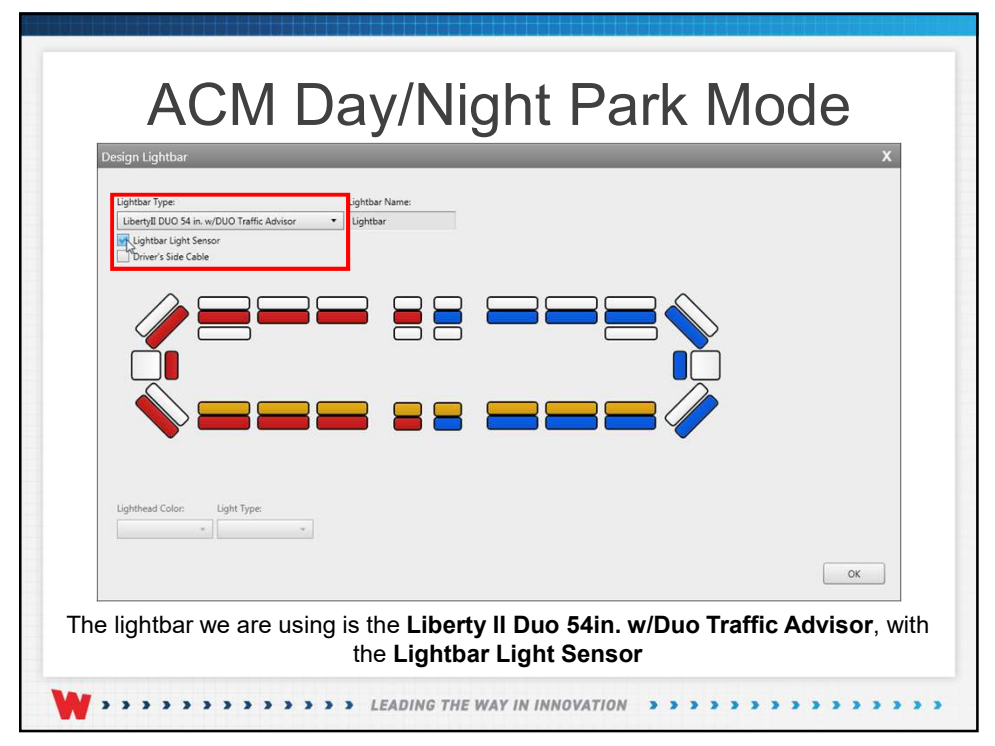

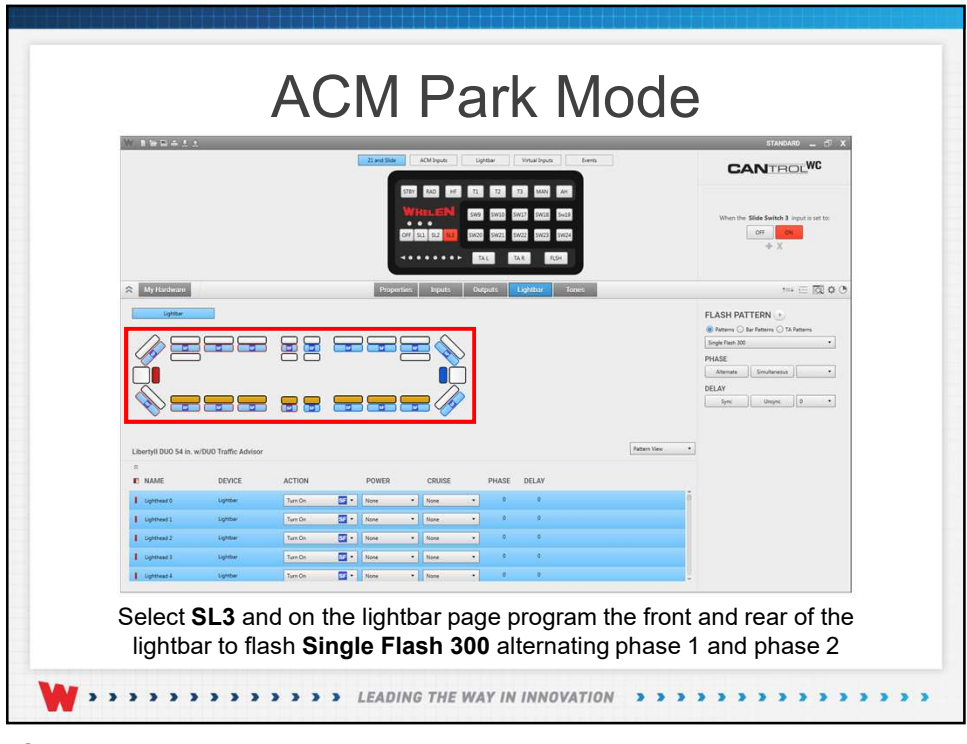

|                                                             |                                                                 | 22 and Side ACM hepots Lightsar Virtual Dop/s Exerts                                                                                                    | CANTROLWC                                                                                                    |
|-------------------------------------------------------------|-----------------------------------------------------------------|----------------------------------------------------------------------------------------------------|----------------------------------------------------------------------------------------------------|
|                                                             |                                                                 | Internation         (2 / 2 / 2 )           (2 / 10 / 2 )         (2 / 10 / 2 )           (2 / 10 / 2 )         (2 / 10 / 2 )           (2 / 10 / 2 )         (2 / 10 / 2 )           (2 / 10 / 2 )         (2 / 10 / 2 )           (2 / 10 / 2 )         (2 / 10 / 2 )           (2 / 10 / 2 )         (2 / 10 / 2 )           (2 / 10 / 2 )         (2 / 10 / 2 )           (2 / 10 / 2 )         (2 / 10 / 2 ) | When the J37902 Pauls KBI input is set to: $\begin{tabular}{c} \hline & & \\ \hline & & \\ & & \\ & & & \\ \hline & & & \\ & & & \\ \hline & & & \\ & & \\ \hline \end{tabular}$                                                                                                    |
| 🛠 My Hardware                                               |                                                                 | Properties Isputs Outputs Lightbar Tones                                                                                                    | *** 🖂 🔯 🗘                                                                                                    |
|                                                             |                                                                 |                                                                                                    | an reserved ( ) for Pathenes ( ) TA Pathenes                                                                                                    |
| Libertyll DUO 54 in                                         | w/DUO Traffic Advisor                                           |                                                                                                    | PLUE bindrame 1                                                                                                    |
| Libertyll DUO 54 in.                                        | w/DUO Traffic Advisor<br>DEVICE AC                              |                                                                                                    | PLUE<br>internet internet in the<br>DLAF<br>Exer. Imperior in<br>Plum Nee •                                                                                                    |
| Libertyll DUO 54 in.<br>A<br>NAME<br>1 sytmesi0             | w/DUO Traffic Advisor<br>DEVICE AC<br>Lynew M                   |                                                                                                    | PLAS<br>Denne   PLAN  Denne  PLAN  Denne  Denne Denne Denne De                                                                                                    |
| Libertyll DUO 54 in.<br>R<br>NAME<br>1 spensd0<br>1 spensd0 | w/DUO Traffic Advisor<br>DEVICE AC<br>Lipitaw M                 |                                                                                                    | PLUE<br>Denne were to<br>DEAP<br>Men Were to<br>Denne were to<br>Denne were |
| Libertyll DUO 54 in.<br>NAME                                | w/DUO Traffic Advisor<br>DEVICE AC<br>Lyntar III<br>Lyntar IIII |                                                                                                    | PLUS<br>Direct Information Information                                                                                                    |

| Slide Buffer                                   | + / X CANTROL <sup>WC</sup>                                                                                                    |
|------------------------------------------------|----------------------------------------------------------------------------------------------------|
| Ever thange                                    | Thus have been the second of the second of t                                                                                                    |
| My Hondwards                                   | 1 and -                                                                                                    |
| Arryll DIOD 54 (s. vc)DIO Turfic Advisor       | Potenci () to forenci () To forenci ()<br>Potenci () to forenci () To forenci ()<br>Potenci () To forenci ()<br>Potenci ()<br>Potenci ()<br>Potenci ( |
| S NAME DEVICE ACTION                           |                                                                                                    |
| Lighthead 0 Lightbar None • None • None        |                                                                                                    |
| Lighthead 1 Lighther None • None • None • None |                                                                                                    |
| Lighther A Lighther None • None • None         |                                                                                                    |
| Upthted 4 Upthter None + None + None           |                                                                                                    |

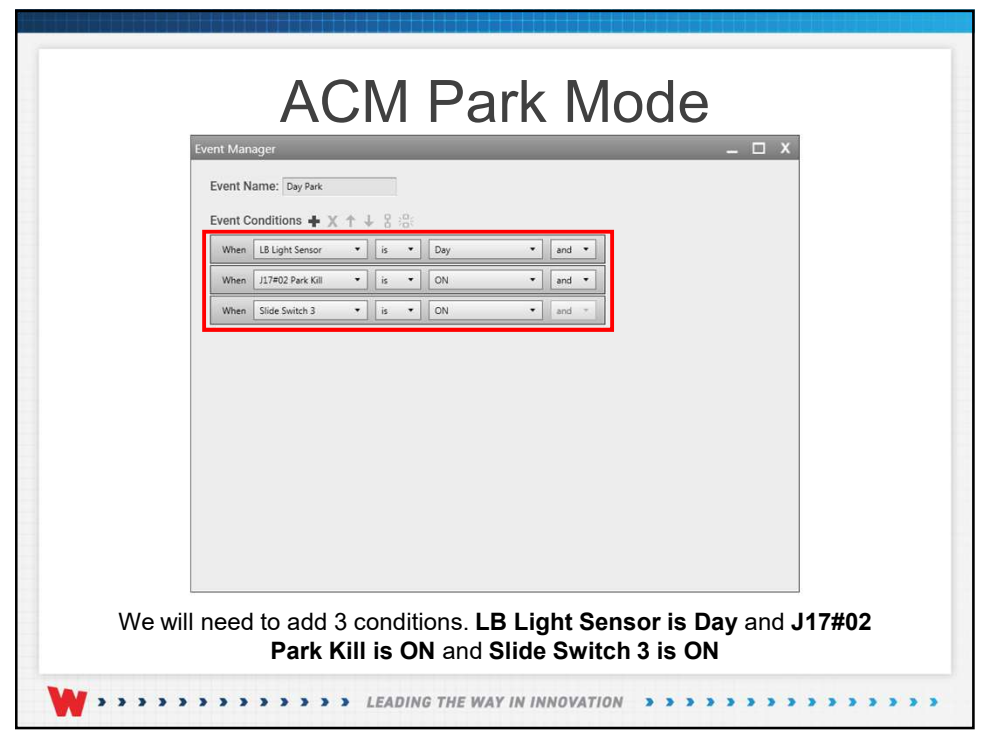

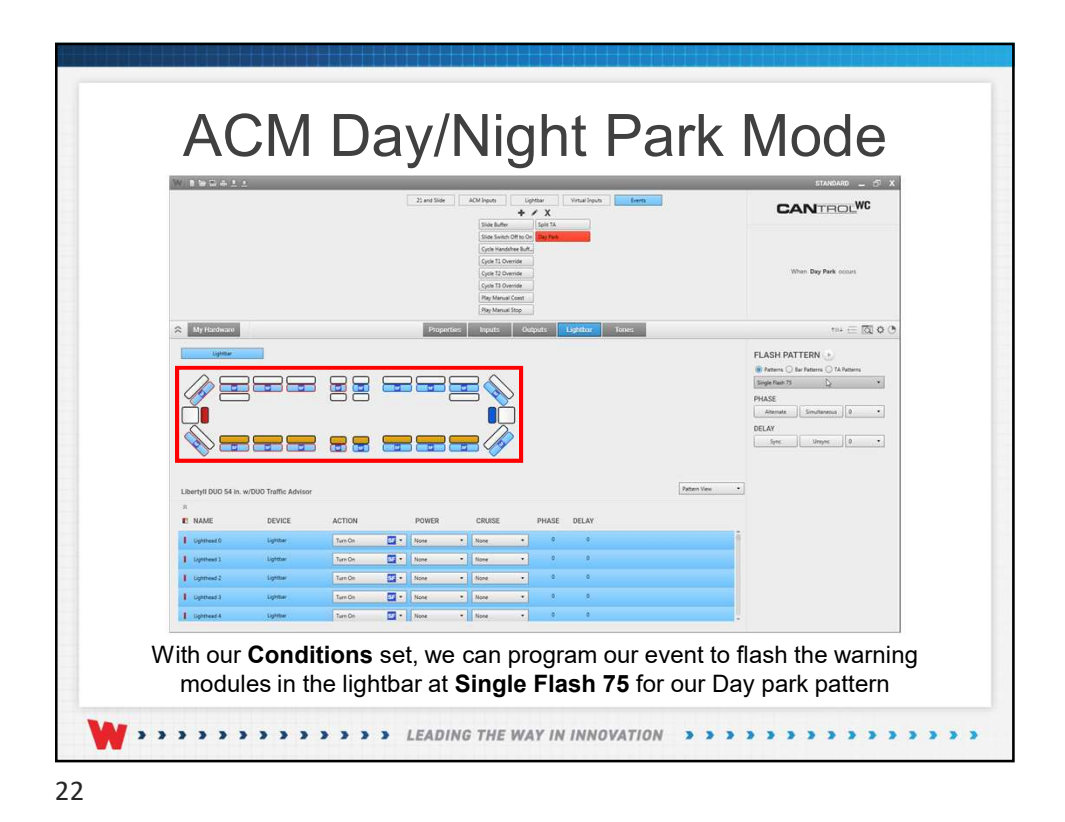

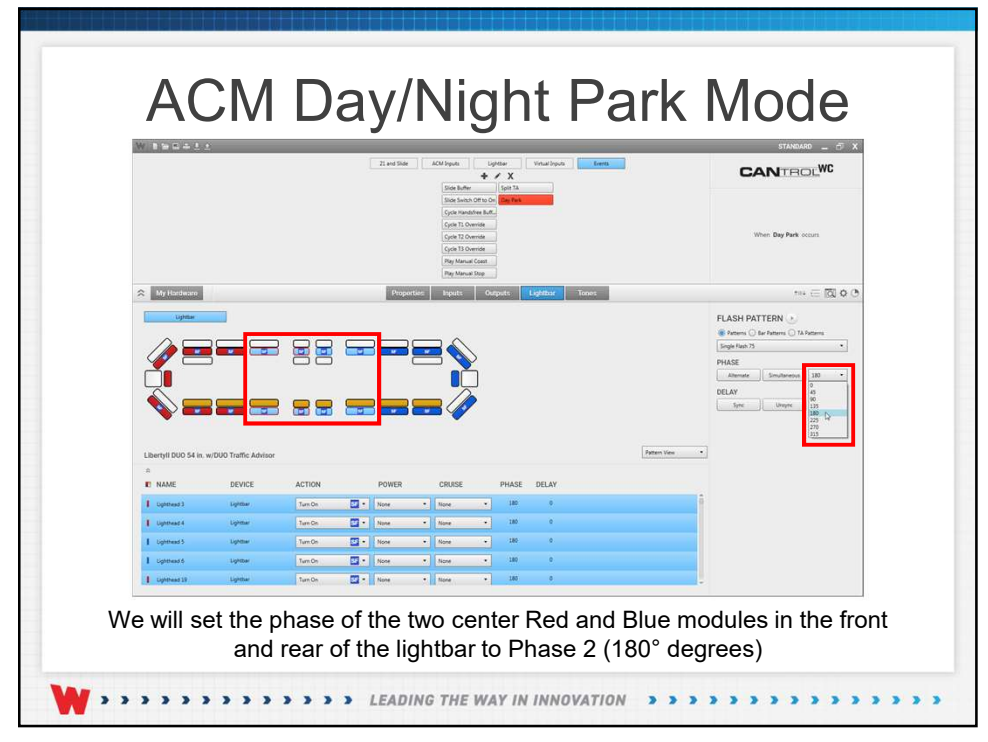

|                        |                       |               | IS and Side ACM leguts                   | Ughtar<br>+ / X<br>uffer Split TA                                              | Vitual liquits | ***   | CANTROLWC                                                                                                    |
|------------------------|-----------------------|---------------|------------------------------------------|--------------------------------------------------------------------------------|----------------|-------|----------------------------------------------------------------------------------------------------|
|                        |                       | Event Manager | Stote S<br>Cycle 1<br>Cycle 1<br>Control | witch Off to On Day Fack<br>landshee Buff. My Geen<br>1 Override<br>3 Override |                | - 🗆 X | When My Event 10 cocars                                                                                                    |
| Ally Hardware          |                       | Event Name:   | ignt9ad<br>18 ♦ X ↑ ↓ 8 @                | cut                                                                            | line e li      |       | **i ∈ ⊠ ¢ 0                                                                                                    |
|                        |                       |               |                                          |                                                                                |                |       | PLASH PATTERN  PLASH PATTERN PLASH PLASH P |
| Libertyll DUO 54 in. 1 | w/DUO Traffic Advisor | r             |                                          |                                                                                |                | *     | <u>.</u>                                                                                                    |
| I Linthead 3           | DEVICE                | ACTION        |                                          |                                                                                | 0              |       | 1                                                                                                    |
| 1 Lighthead 4          | Lightbar              | [None • ] [5  | one • None                               |                                                                                | 0              |       |                                                                                                    |
| Lighthead 3            | Lightbar              | None • 5      | one • None                               |                                                                                | 0              |       |                                                                                                    |
| Uphthead 6             | Lightbar              | None • N      | one • None                               | • •                                                                            | 0              |       |                                                                                                    |
| L Linkshand 10         | Lookthan              | None •        | one • None                               | . 0                                                                            |                |       |                                                                                                    |

| ACM Dov/Night Dark Made                                               |
|-----------------------------------------------------------------------|
|                                                                       |
| Event Name: Night Park                                                |
| When LB Light Sensor V is V Night v and v                             |
| Wien     Slide Switch 3     Is     ON     Ind                         |
|                                                                       |
|                                                                       |
|                                                                       |
|                                                                       |
| We will need to add 3 conditions. LB Light Sensor is Night and J17#02 |
| Park Kill is ON and Slide Switch 3 is ON                              |
| <b>W</b> >>>>>>>>>>>>>>>>>>>>>>>>>>>>>>>>>>>>                         |

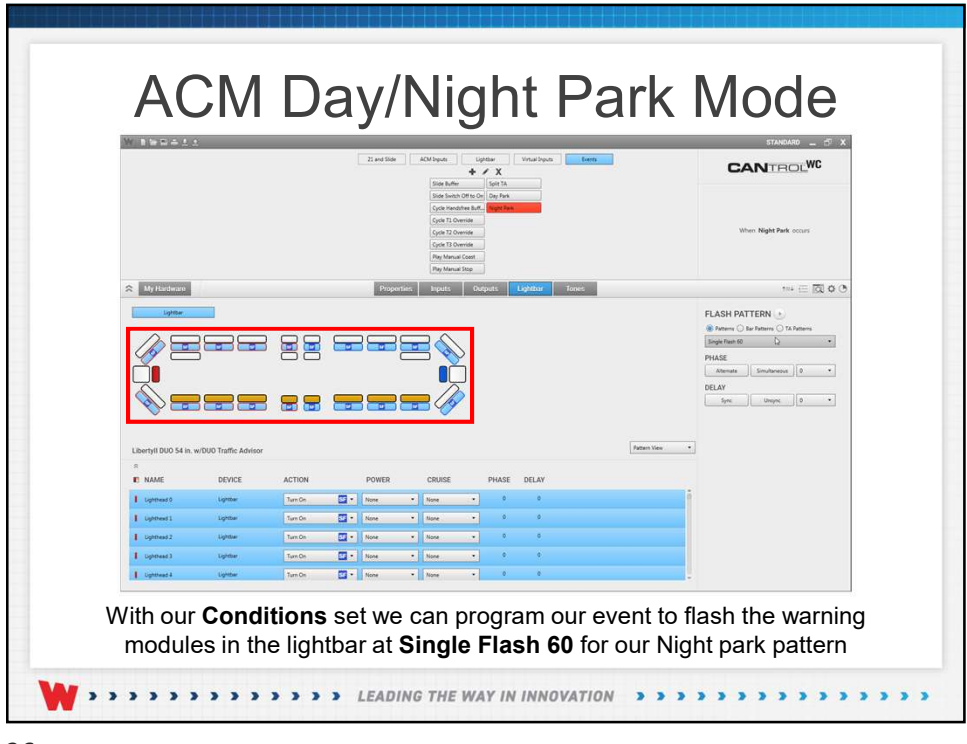

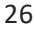

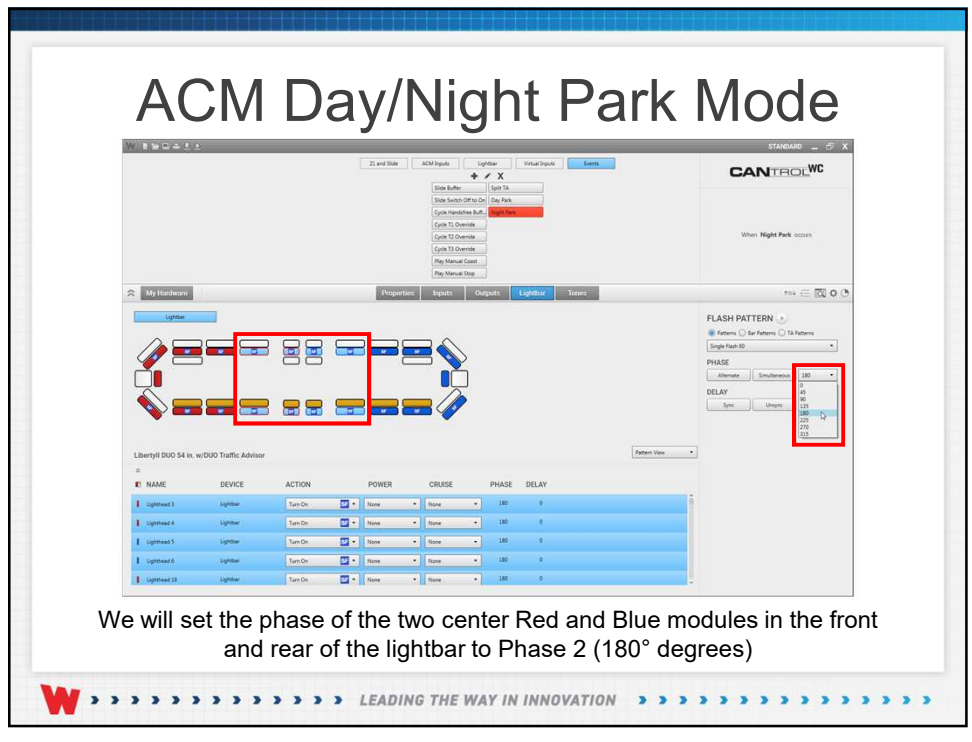

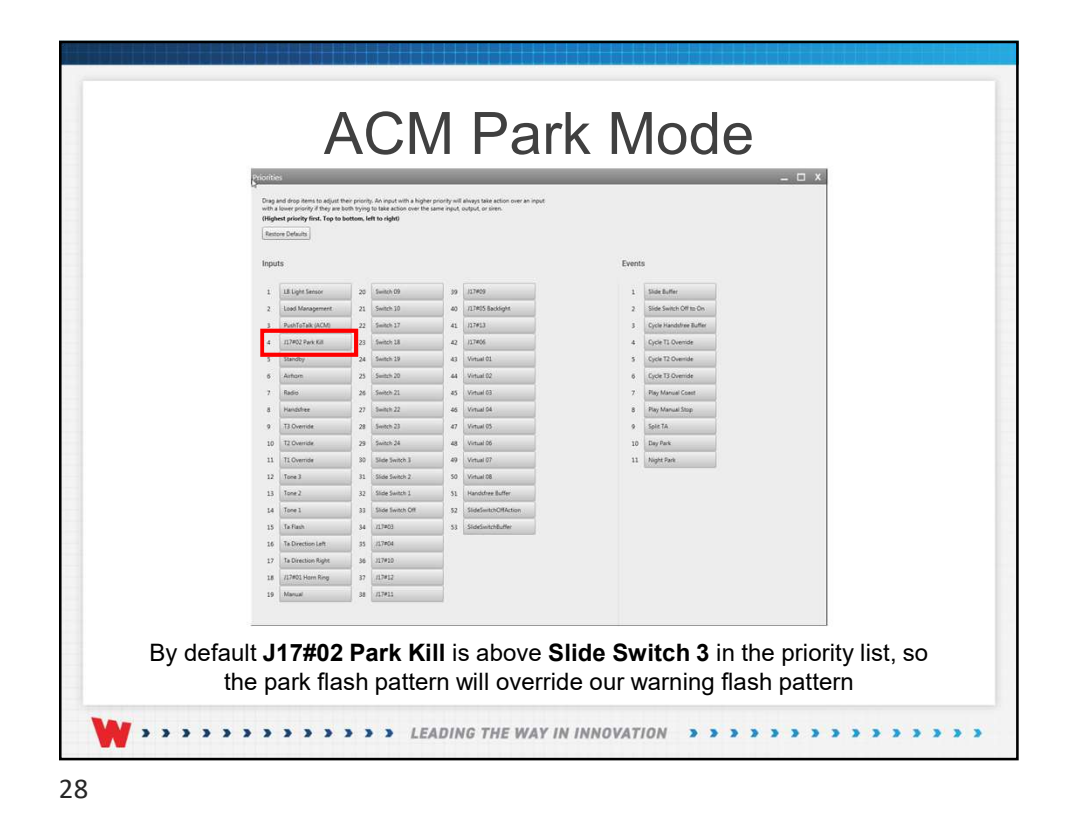

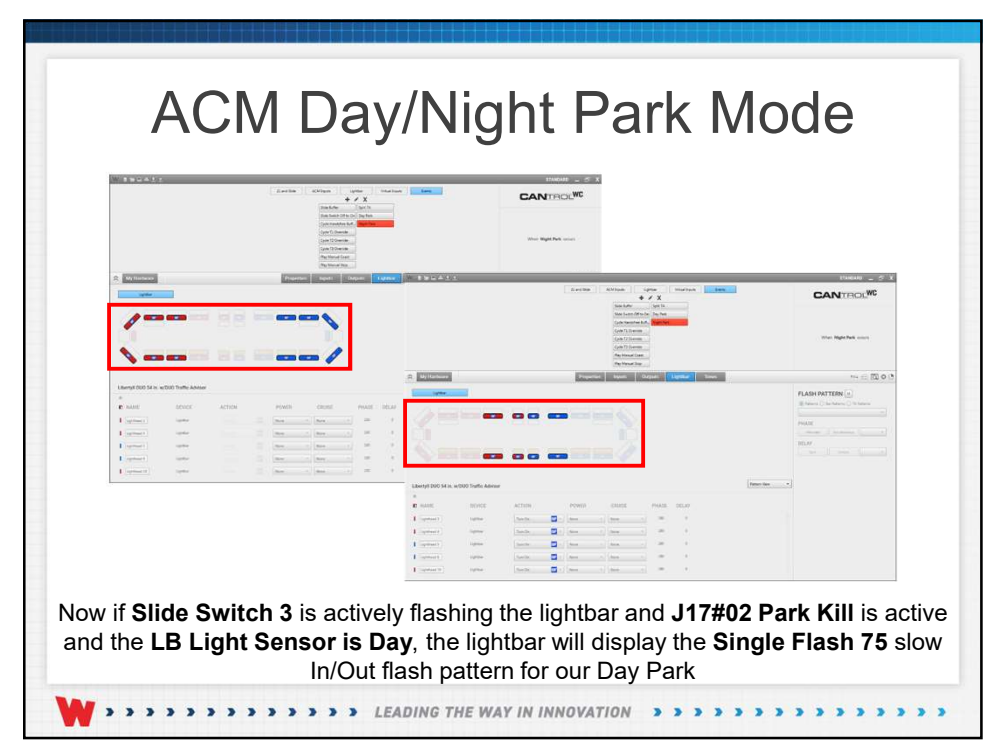

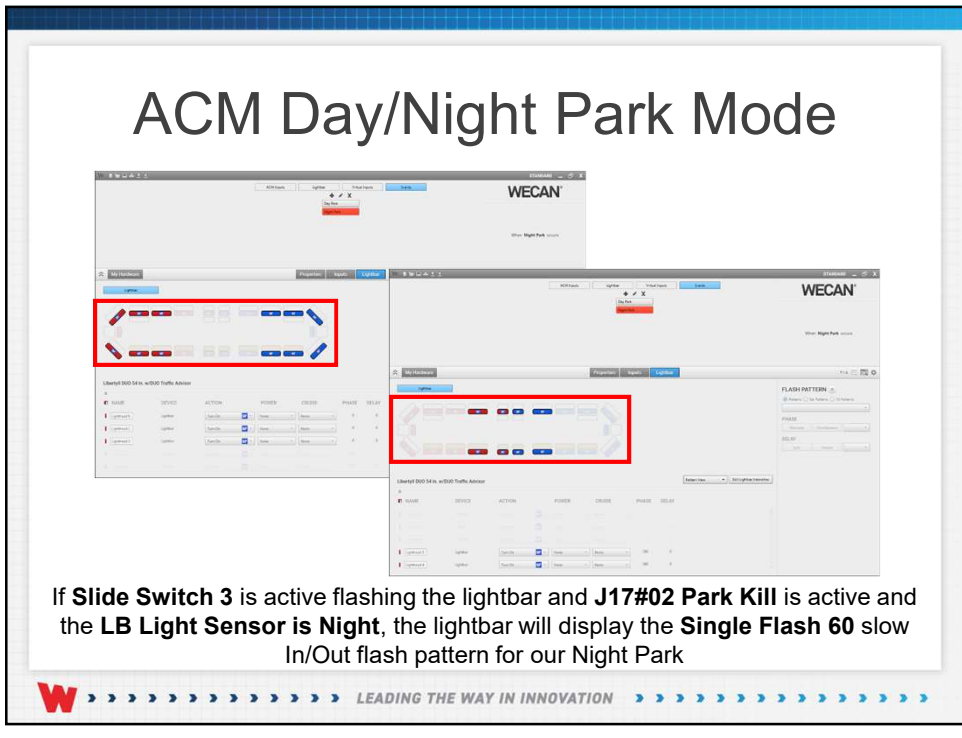

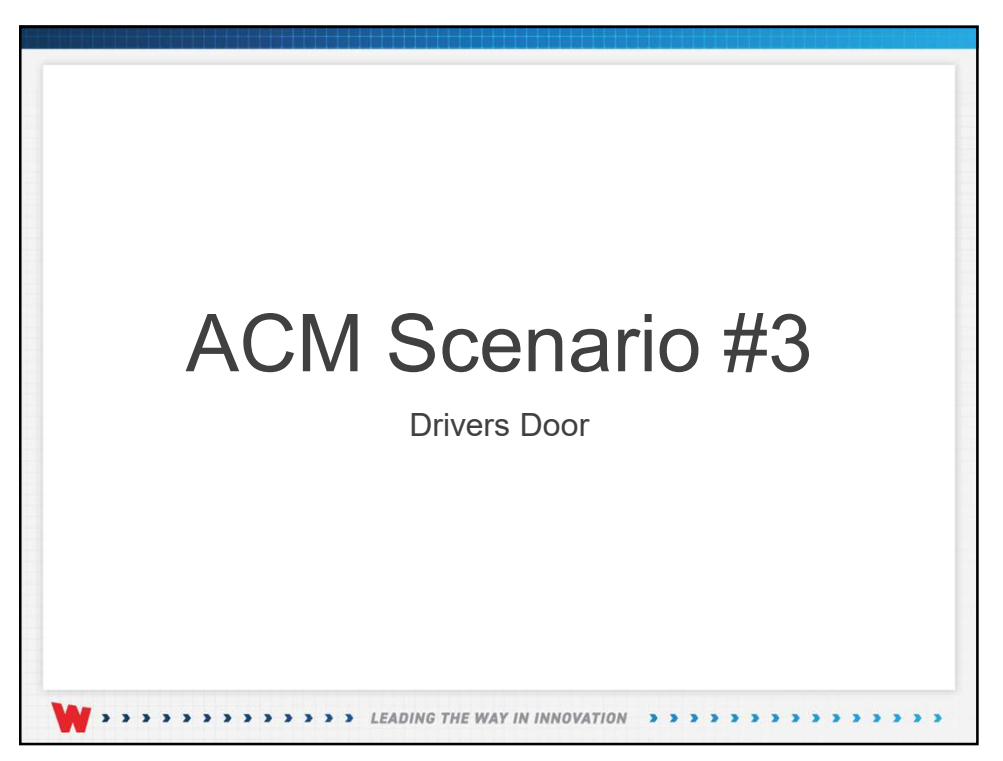

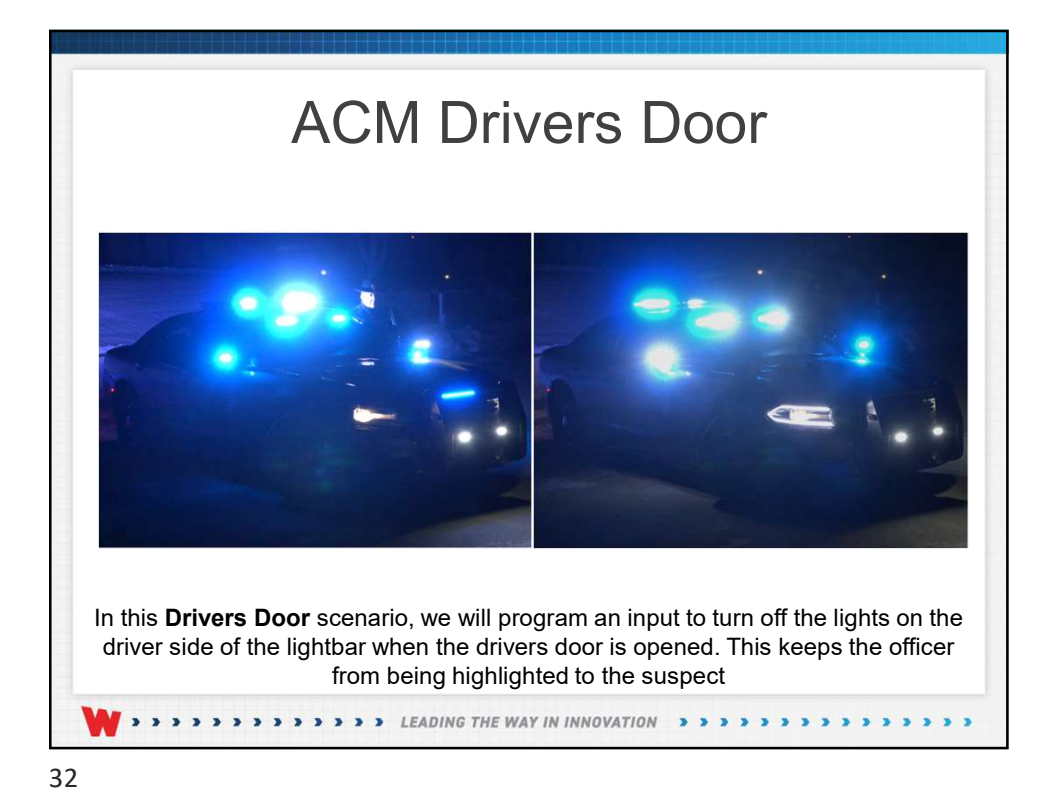

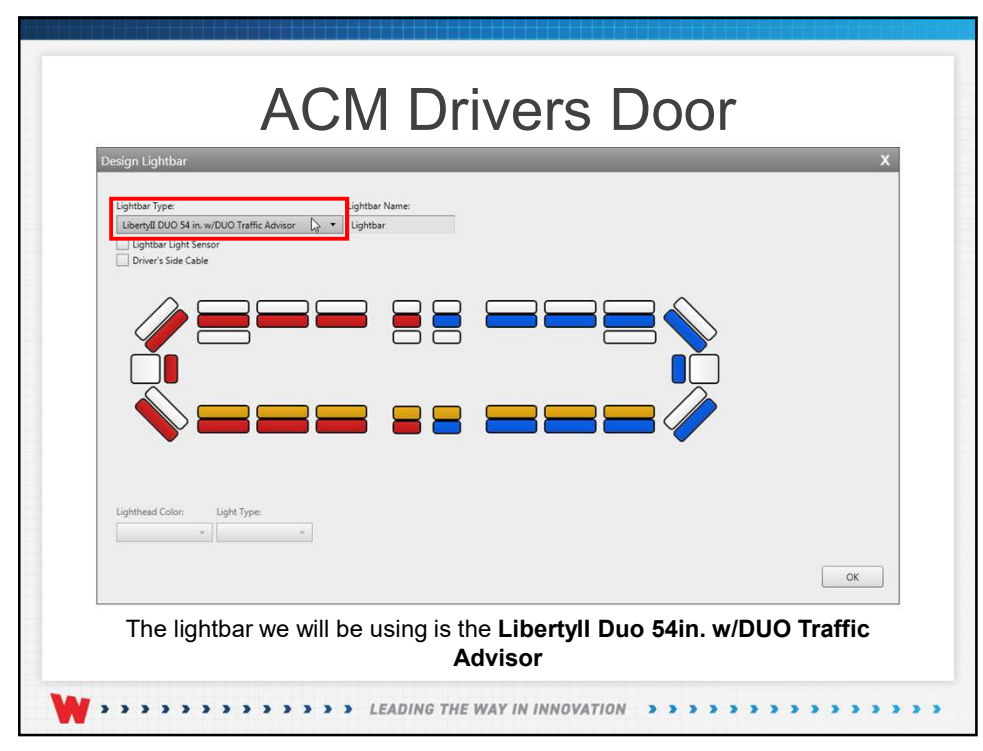

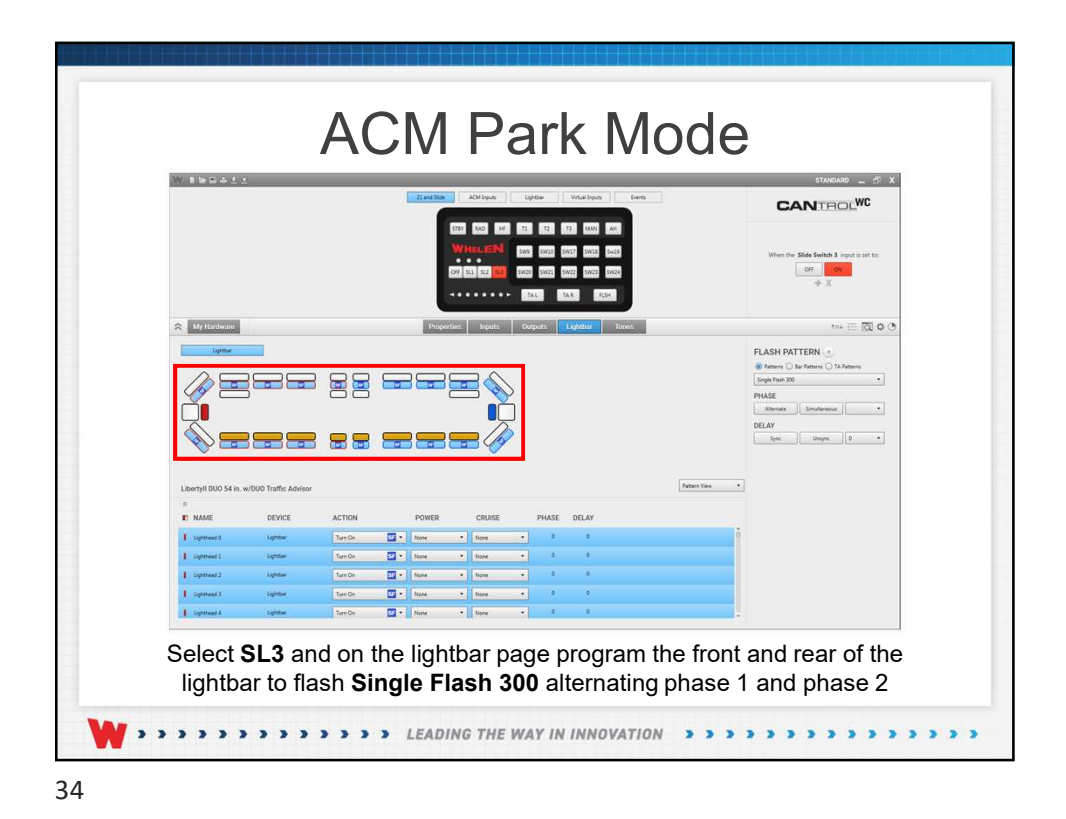

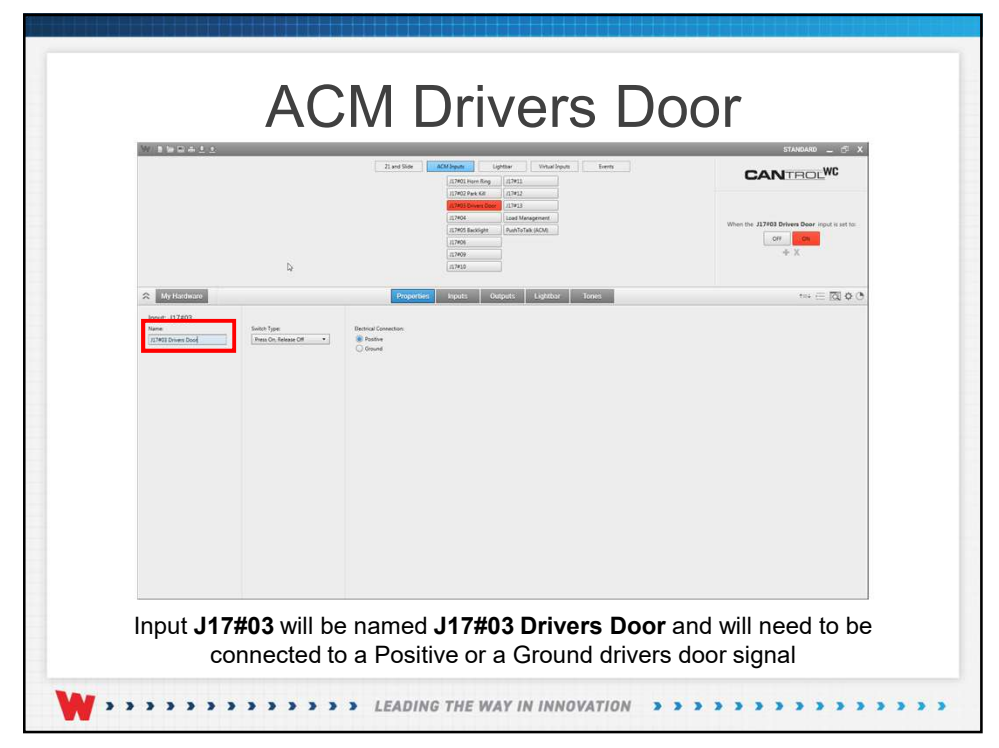

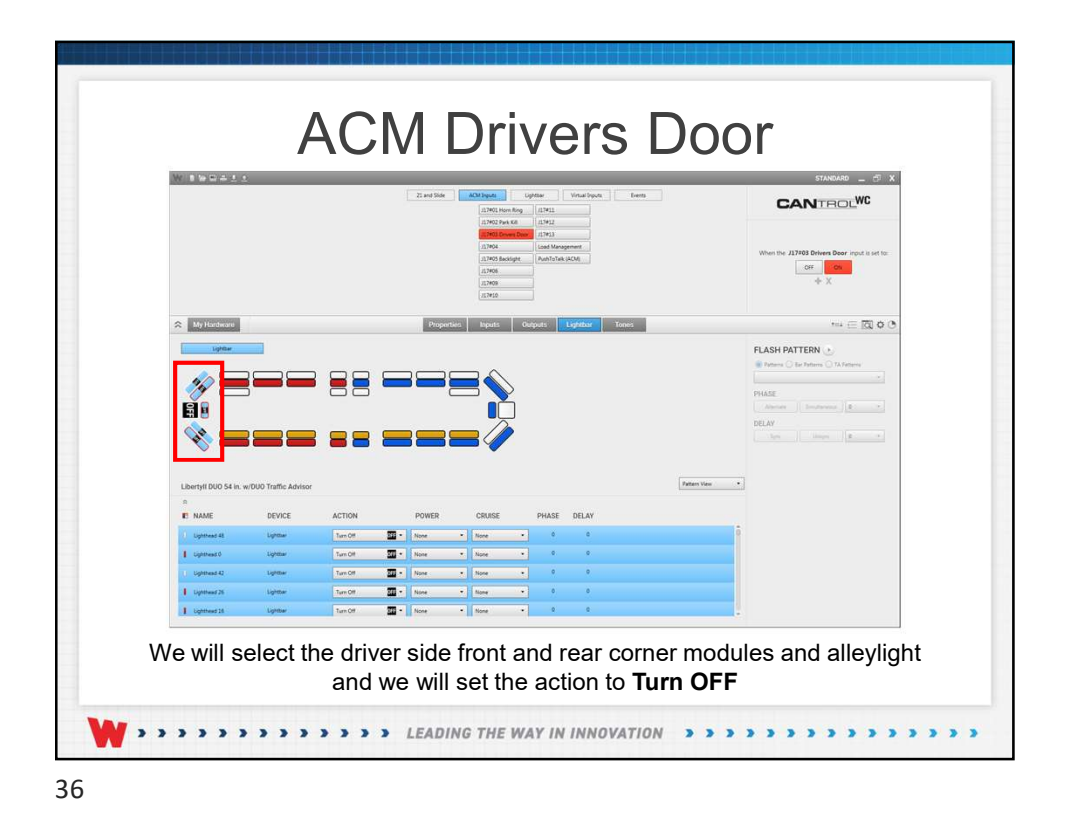

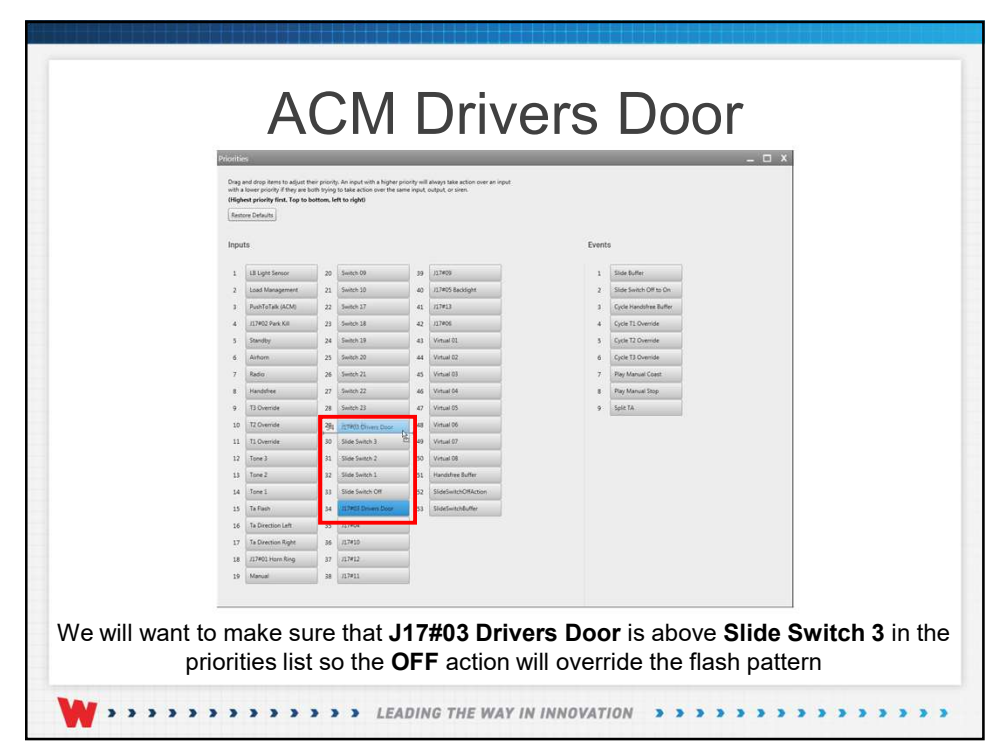

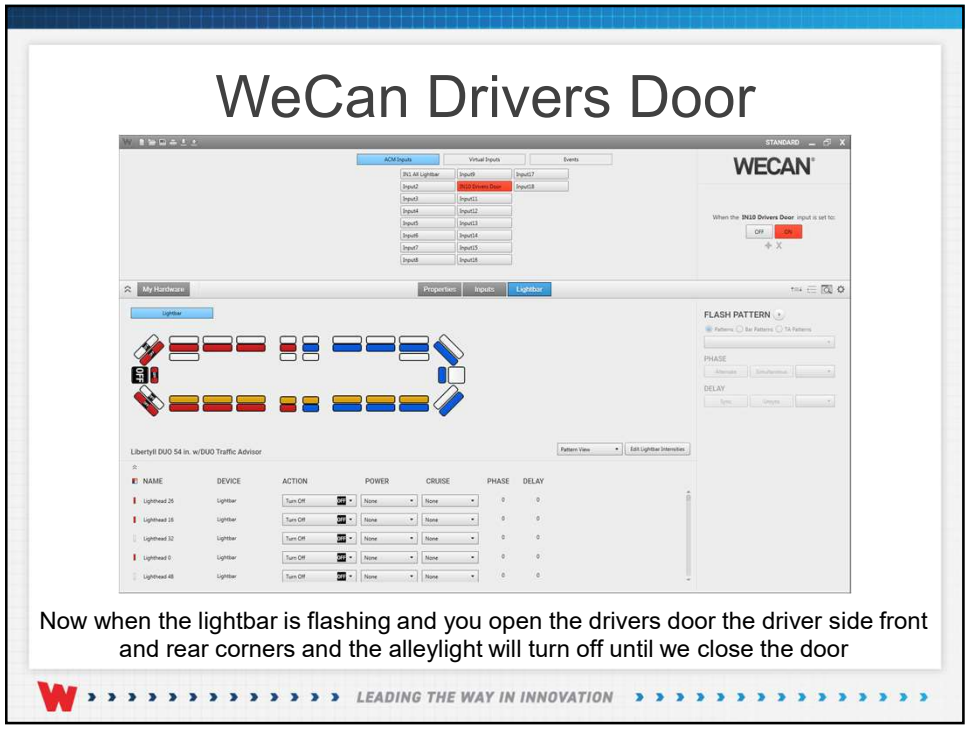

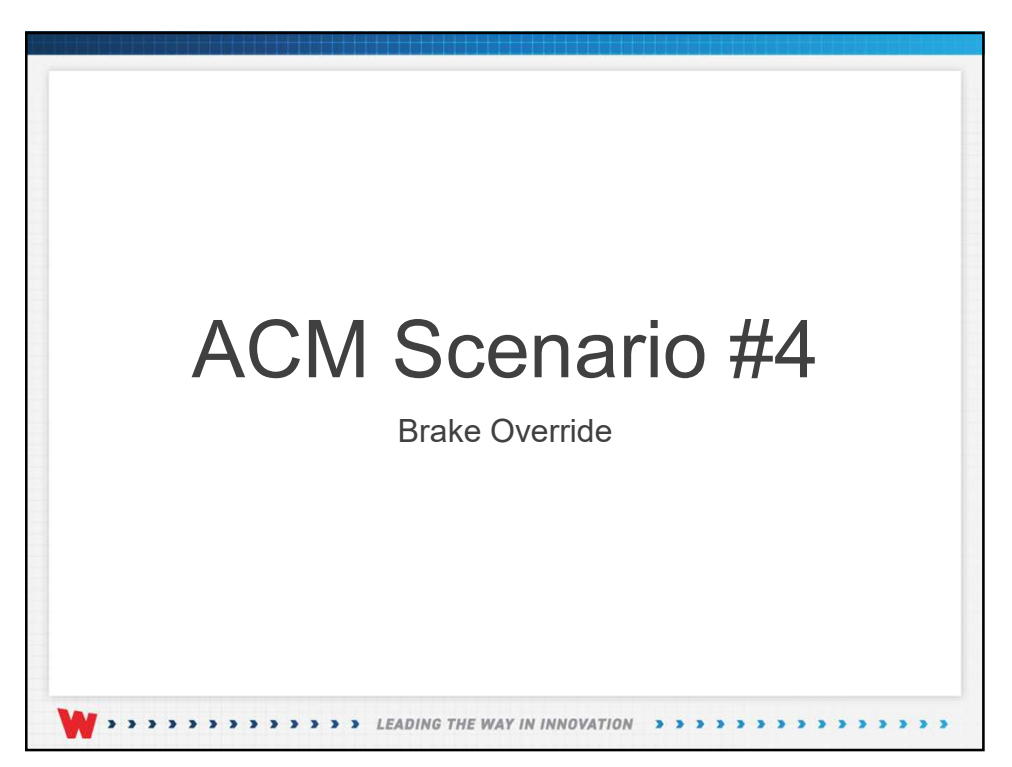

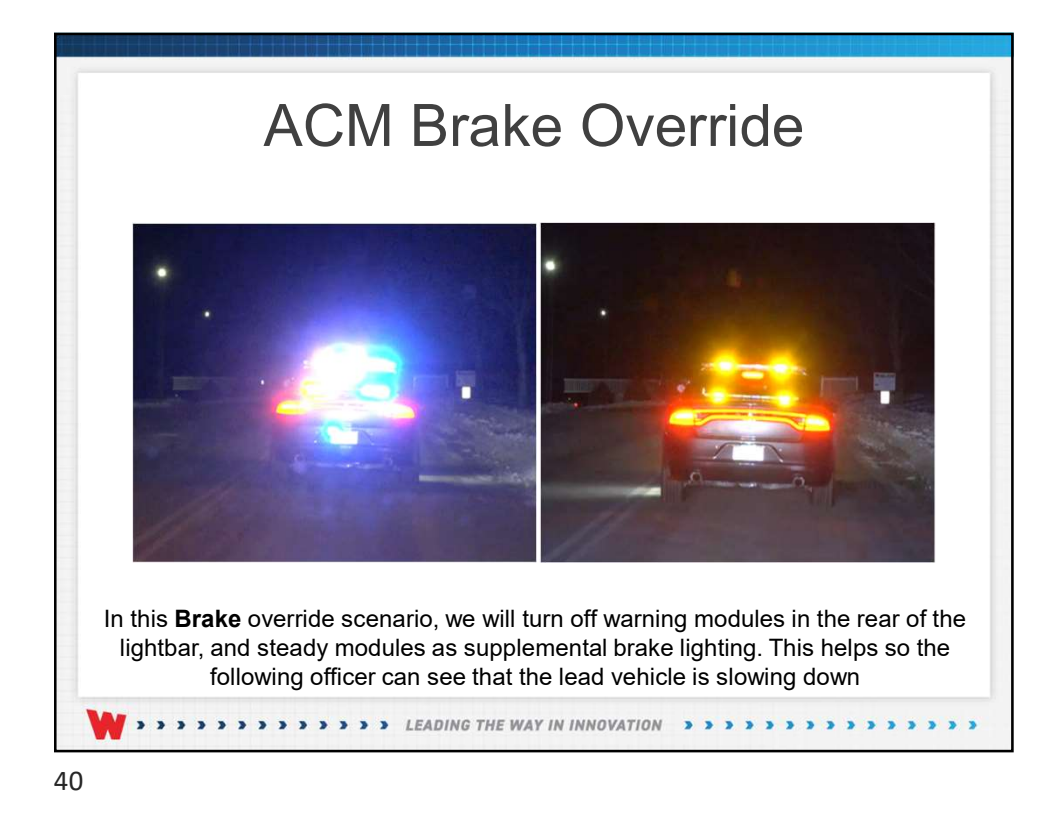

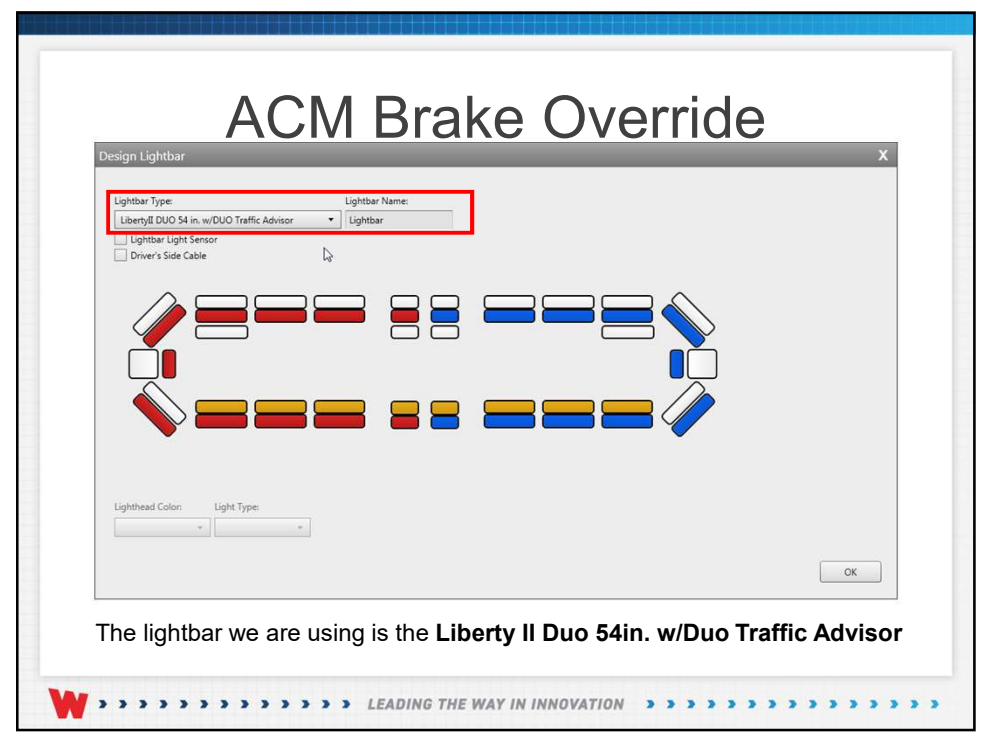

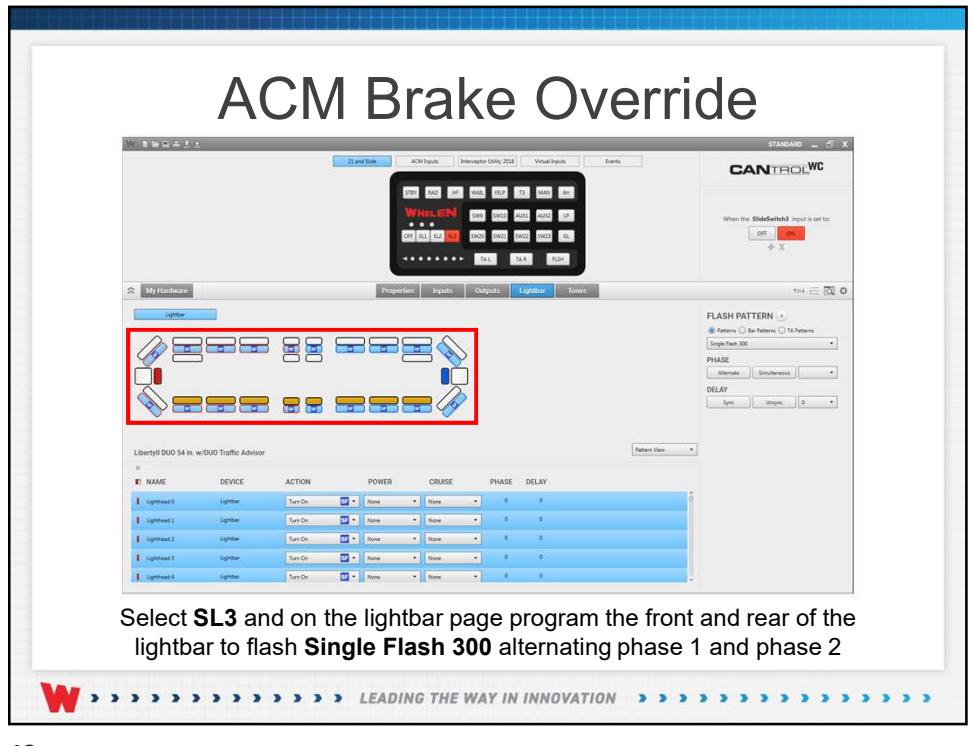

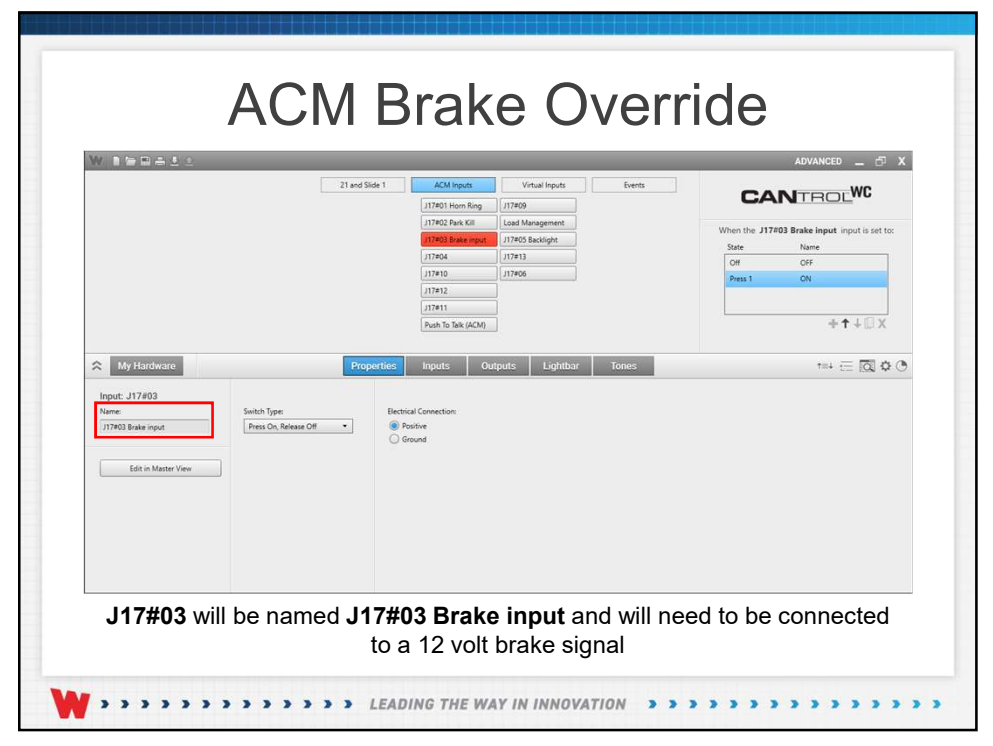

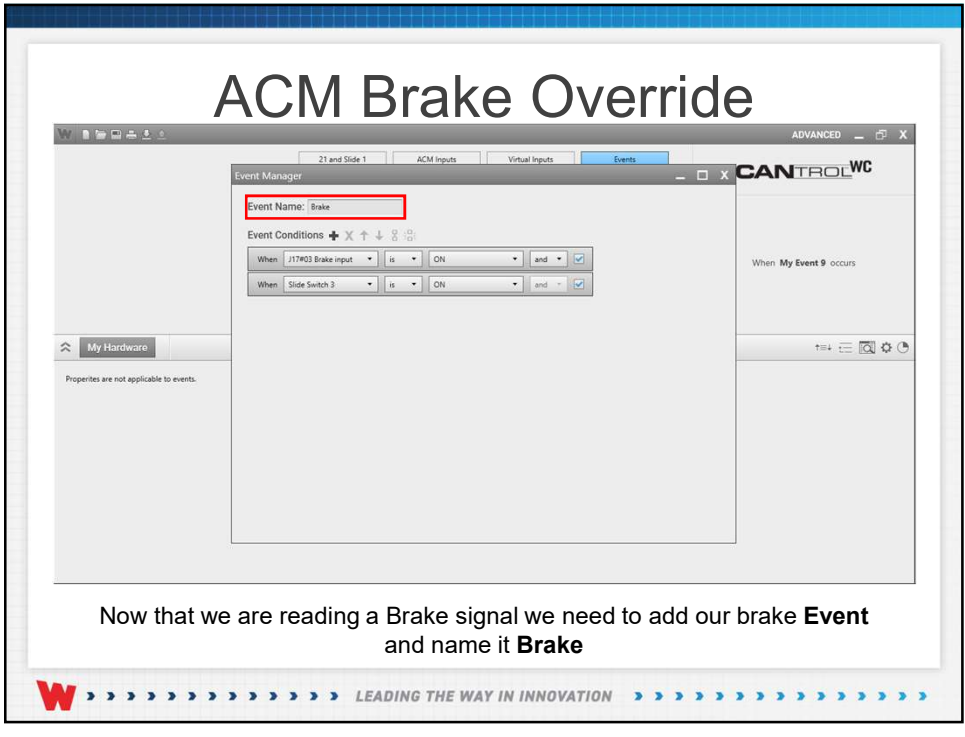

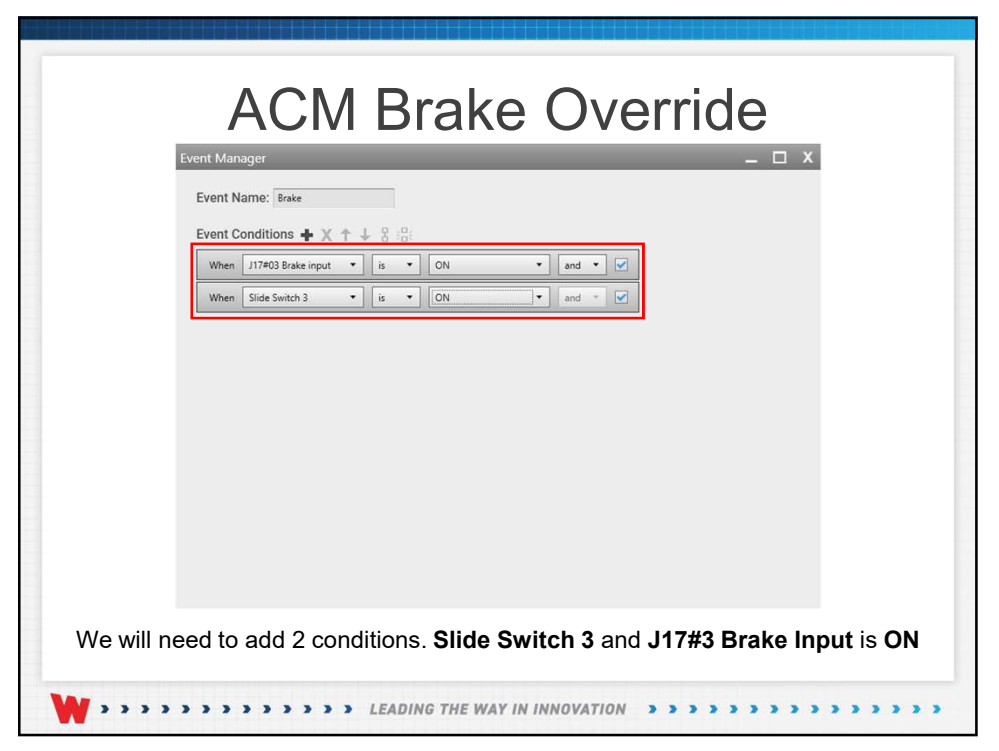

|                                                                     |                                          |                                                 | 21 and Slide 1 ACM Inputs What Inputs Deets                                                                                                    | CANTROLWC                                                                       |
|---------------------------------------------------------------------|------------------------------------------|-------------------------------------------------|----------------------------------------------------------------------------------------------------|---------------------------------------------------------------------------------|
|                                                                     |                                          |                                                 | Cycle Visuation and<br>Cycle IT constant<br>Cycle IT Constant<br>Cycle IT Constant<br>Cycle IT Constant<br>They fitted Cont<br>They fitted Cont<br>Figure State Cont<br>Sea The                                                                                                    | When Brake scours                                                               |
| Ny Hardware                                                         |                                          |                                                 | Properties Inputs Outputs Lightbur Tones                                                                                                    | *** E 🖾 O                                                                       |
| Libertyll DUO 54 in.                                                | w/DUO Traffic Adviso                     |                                                 |                                                                                                    | Conception for comments     Conception for comments     Conception for comments |
|                                                                     | DEVICE                                   | ACTION                                          | POWER CRIIISE PHASE DELAY                                                                                                    |                                                                                 |
| E NAME                                                              |                                          | Turn Off Diff                                   | • Nove • Nove • 0                                                                                                    | Î                                                                               |
| E NAME                                                              | Lightbar                                 |                                                 |                                                                                                    |                                                                                 |
| E NAME                                                              | Upther<br>Upther                         | Nove<br>Turn On                                 | None • None •                                                                                                    |                                                                                 |
| E NAME  Upthead 34  Upthead 40  Upthead 23                          | Liphtae<br>Liphtae<br>Liphtae            | None<br>Turn On<br>Turn Off<br>Pattern Override | Nove • Nove • 0 0                                                                                                    |                                                                                 |
| x<br>E NAME<br>Upthead 34<br>Upthead 40<br>Upthead 23<br>Upthead 39 | Liphtae<br>Liphtae<br>Liphtae<br>Liphtae | None<br>Turn On<br>Turn Off<br>Pattern Oventide | None         None         Image: Contract of the second second sec |                                                                                 |

|                                                                                        |                                                       |                                      | 21 and Side 1 ACM Inputs Weak house 5 Tennis                                                                                                    | CANTROLWC                                                                                                    |
|----------------------------------------------------------------------------------------|-------------------------------------------------------|--------------------------------------|----------------------------------------------------------------------------------------------------|----------------------------------------------------------------------------------------------------|
|                                                                                        |                                                       |                                      | Cash Handree Hull,<br>Grain Thoman<br>Cash Thoman<br>Cash Thoman<br>Cash Thoman<br>Robust<br>Robust<br>Robu | When Bake opport                                                                                                    |
| My Hardware                                                                            |                                                       |                                      | Properties Inputs Lighthar Tones                                                                                                    | ™ ∈ RI 0                                                                                                    |
| <b></b>                                                                                |                                                       |                                      |                                                                                                    | CA Action 4<br>CA D5 40 CA 55 120<br>CA D5 40 CA 57 120                                                                                                    |
| Libertyli DUO 54 in.                                                                   | w/DUO Traffic Advisor                                 |                                      | Paten Ver                                                                                                    | CA 0 7.6 (0, C3 9, 73           CA 0 7.6 (0, C3 9, 73           CA 0 0.4 (0, C3 9, 73           CA Double films 100           CA Double films 00           CA Double films 73           CA Double films 73           CA Double films 73           CA Double films 73           CA Double films 73           CA Double films 73           CA Double films 73                                                                                                    |
| Libertyll DUO 54 in.<br>R<br>NAME                                                      | w/DUO Traffic Advisor<br>DEVICE                       | ACTION                               | Power Your                                                                                                    | CADE (III) CADE (III)     CADE (III) CADE (III)     CADE (III) CADE (III) CADE (IIII)     CADE (IIII) CADE (IIIII)     CADE (IIIIII) CADE (IIIIIII)     CADE (IIIIIIIIIIIIIIIIIIIIIIIIIIIIIIIIIIII                                                                                                    |
| Libertyfi DUO 54 in.<br>*<br>E NAME<br>I Ugeneet 19                                    | w/DUO Traffic Advisor<br>DEVICE<br>Upmar              | ACTION                               | POWER CRUIEE PHASE DELAY                                                                                                    | (66 1) (Min - 1)     (66 1) (Min - 1)     (76 1) (Min - 1)     (76 1) (Min - 1)     (76  |
| Libertyll DUO 54 in.<br>8<br>8 NAME<br>1 Upmed 39<br>1 Upmed 39                        | w/DUO Traffic Advisor<br>DEVICE<br>Lighter            | ACTION<br>Turi On 2 •<br>Turi On 2 • | POWER CRUSE PHASE DELAY                                                                                                    | Ide Splate Interest     Ide Splate Interest      Ide Splate Interest                                                                                                    |
| Libertyfi DUO 54 in.<br>#<br>E NAME<br>I Liptened 34<br>I Liptened 34<br>I Liptened 34 | w/DUO Traffic Advisor<br>DEVICE<br>Lightur<br>Lightur | ACTION<br>Ter Or                     | Aven for<br>PONDR CRUSE PHASE DLLAY<br>Tore + Tore + 0 0<br>Tore + Tore - 0 0<br>Tore + Tore - 0 0                                                                                                    | Control Control C |

| estore Defaults                                                                                                    | op to bottom,                                                                    | eft to right)                                                                                                    | me input                                                             | output, or siren.                                                                                                    |                                                                            |                                                                                                    |                            |                                                                                |                                      |                                                                                                    |
|----------------------------------------------------------------------------------------------------|----------------------------------------------------------------------------------|----------------------------------------------------------------------------------------------------|----------------------------------------------------------------------|----------------------------------------------------------------------------------------------------|----------------------------------------------------------------------------|----------------------------------------------------------------------------------------------------|----------------------------|--------------------------------------------------------------------------------|--------------------------------------|----------------------------------------------------------------------------------------------------|
| puts                                                                                                    |                                                                                  |                                                                                                    |                                                                      |                                                                                                    |                                                                            |                                                                                                    |                            |                                                                                | Event                                | ts                                                                                                    |
| Load Manageme     Push To Talk (ACI     J17/02/ Park Kill     J17/02/ Park Kill | nt 13<br>4) 14<br>15<br>16<br>17<br>18<br>19<br>20<br>21<br>21<br>22<br>23<br>24 | Tone 2<br>Tone 1<br>Ta Fash<br>Ta Fash<br>Ta Direction Left<br>Ta Direction Right<br>Manual<br>117901 Horn Ring<br>Switch 00<br>Switch 10<br>Switch 10<br>Switch 10 | 25<br>26<br>27<br>28<br>29<br>30<br>31<br>32<br>33<br>34<br>35<br>36 | Switch 20<br>Switch 21<br>Switch 22<br>Switch 23<br>Switch 24<br>Slide Switch 3<br>Slide Switch 1<br>Slide Switch 11<br>Slide Switch 11<br>J17#04<br>J17#10 | 37<br>38<br>39<br>40<br>41<br>42<br>43<br>44<br>45<br>45<br>46<br>47<br>48 | J17411<br>J17409<br>J17413<br>J17406<br>Virbal 06<br>Virbal 07<br>Virbal 08<br>Virbal 09<br>Virbal 10<br>Virbal 10<br>Virbal 11<br>Virbal 12<br>Virbal 13 | 49<br>50<br>51<br>52<br>53 | Virtual 14<br>Virtual 15<br>Hands Free Bu<br>Silde Switch Bu<br>J17#05 Backlig | 1<br>2<br>4<br>5<br>6<br>7<br>8<br>9 | Side Buller*<br>Cycle Nordelfare Buller*<br>Cycle T1 Overside*<br>Cycle T3 Overside*<br>Pary Manual Coast*<br>Pary Manual Stop*<br>Spit Ta*<br>Bake |

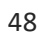

|                        |                       |        | 21 and 3ide 1  | ACM Inputs                                                                                                    | Vital Inputs Dvents |                                           | CANTROLWC                                                                                  |
|------------------------|-----------------------|--------|----------------|----------------------------------------------------------------------------------------------------|---------------------|-------------------------------------------|--------------------------------------------------------------------------------------------|
|                        |                       |        |                | Cycle Handshee Buff,<br>Cycle 11 Overnder<br>Cycle 12 Overnder<br>Cycle 13 Overnder<br>Play Manual Coast"<br>Play Manual Stop'<br>Sole 14* |                     |                                           | When Brake occurs                                                                          |
| My Hardware            |                       |        | Properties     | Inputs Outputs                                                                                                    | Lightbar Tonos      |                                           | *** = 🖾 🗴 (                                                                                |
| Libertyli DUO 54 in. x | v/DUO Traffic Advisor |        |                |                                                                                                    | IN                  | ern Voren •)   Edit Lightige Internations | PHASE   PHASE   Immerse  Immerse  V  PHASE  Immerse  V  V  V  V  V  V  V  V  V  V  V  V  V |
| R NAME                 | DEVICE                | ACTION | ower cruise    | PHASE DELAY                                                                                                    |                     |                                           |                                                                                            |
| Uphthead 0             | Lipman                |        | ne - Nore -    | 0 0                                                                                                    |                     |                                           |                                                                                            |
| 1 [Lighthead 1]        | Lighthar              | - 0    | re - Nore -    | 0 0                                                                                                    |                     |                                           |                                                                                            |
| Lupithead 2            | Liphnar               | -      | we +   Kone +  | 0 0                                                                                                    |                     |                                           |                                                                                            |
| 1 Uphhead 3            | Lighthan              | 1      | ne · ) [hove · | 0 0                                                                                                    |                     |                                           |                                                                                            |
|                        |                       |        |                |                                                                                                    |                     |                                           |                                                                                            |

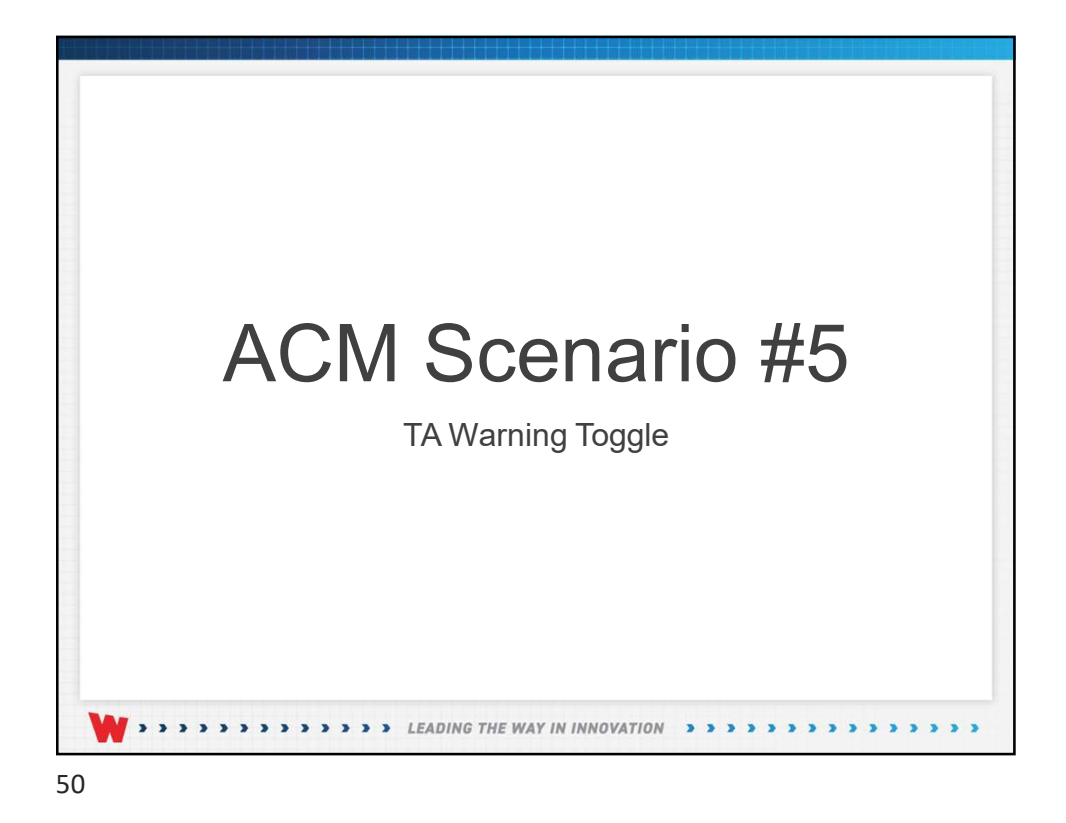

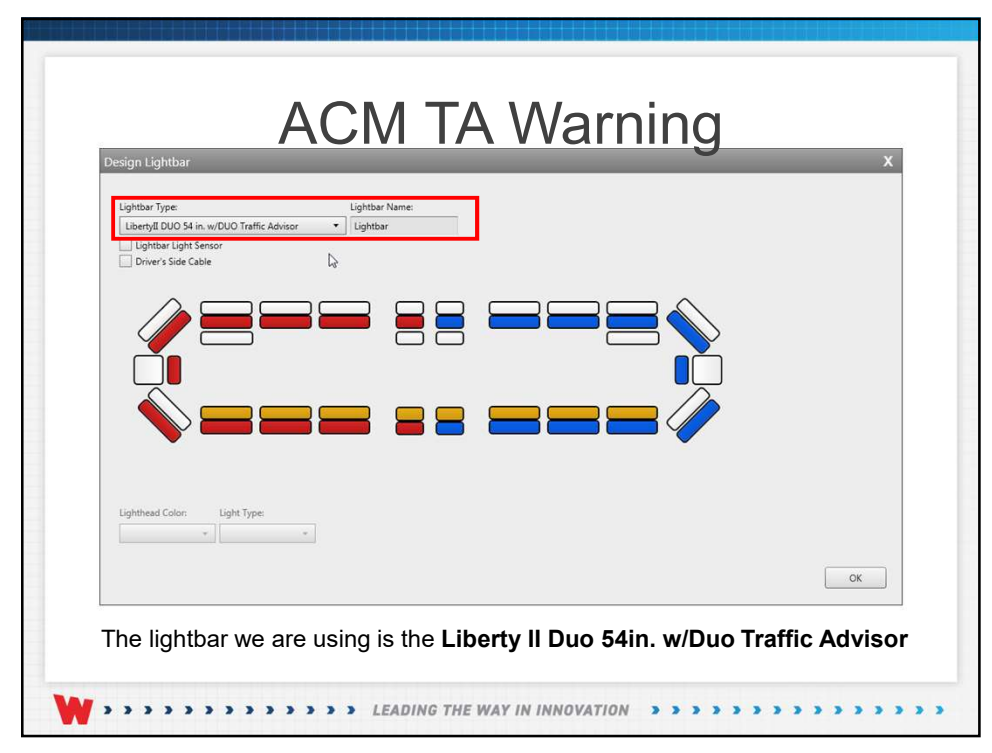

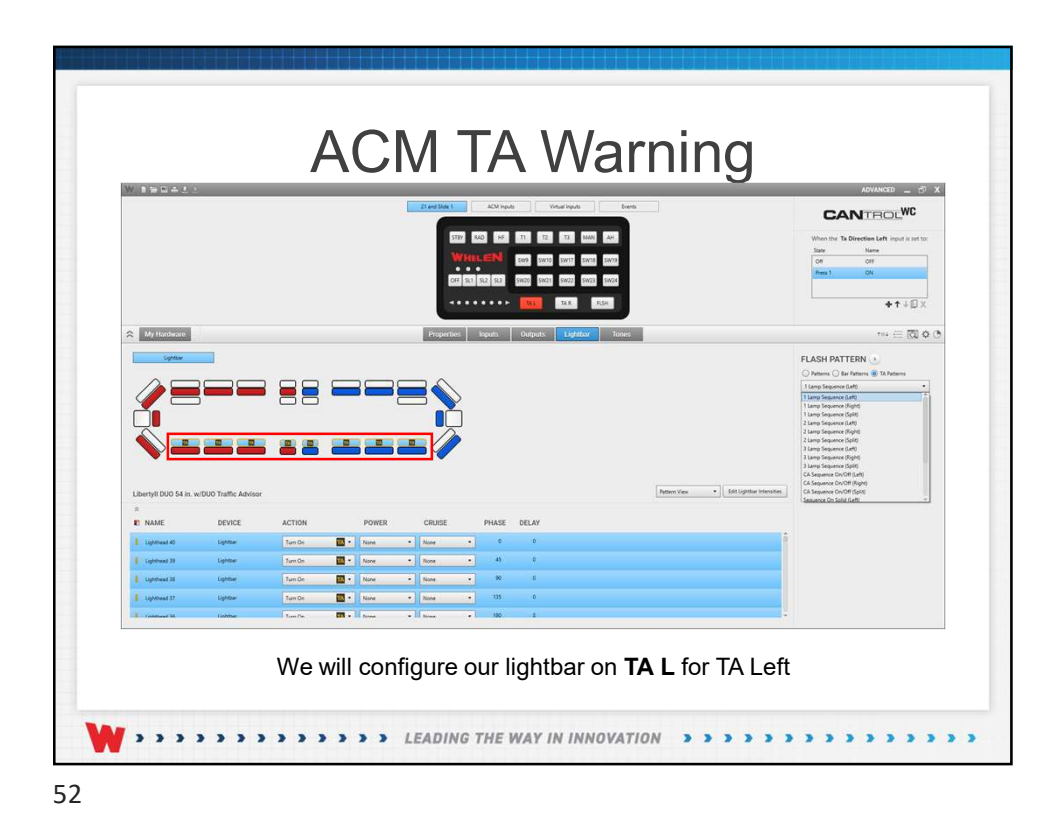

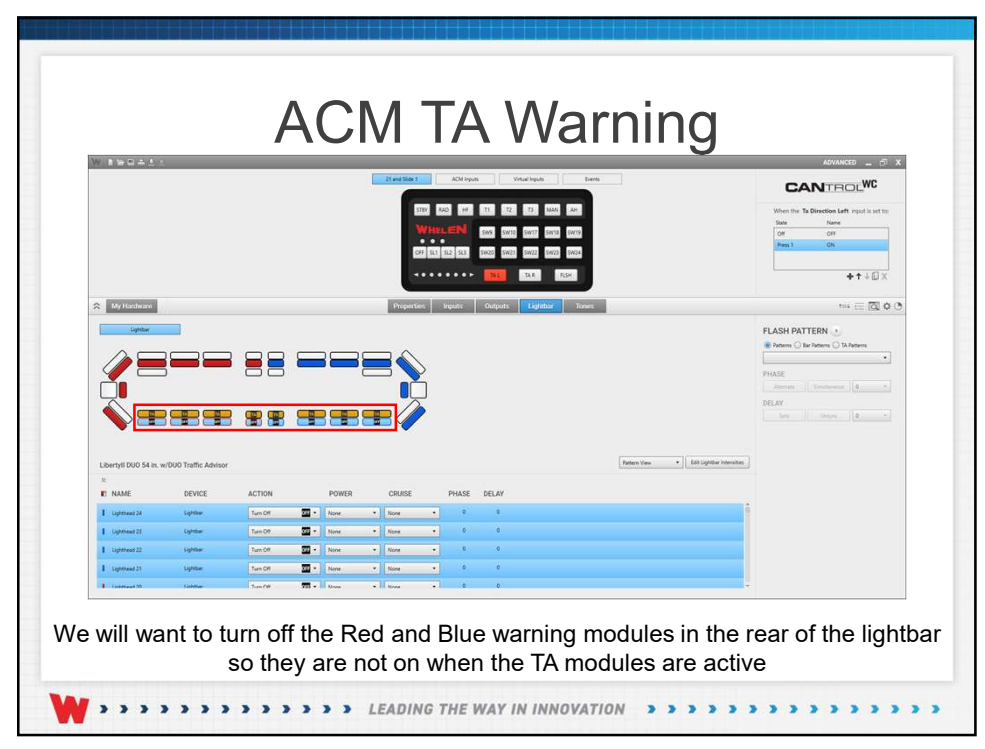

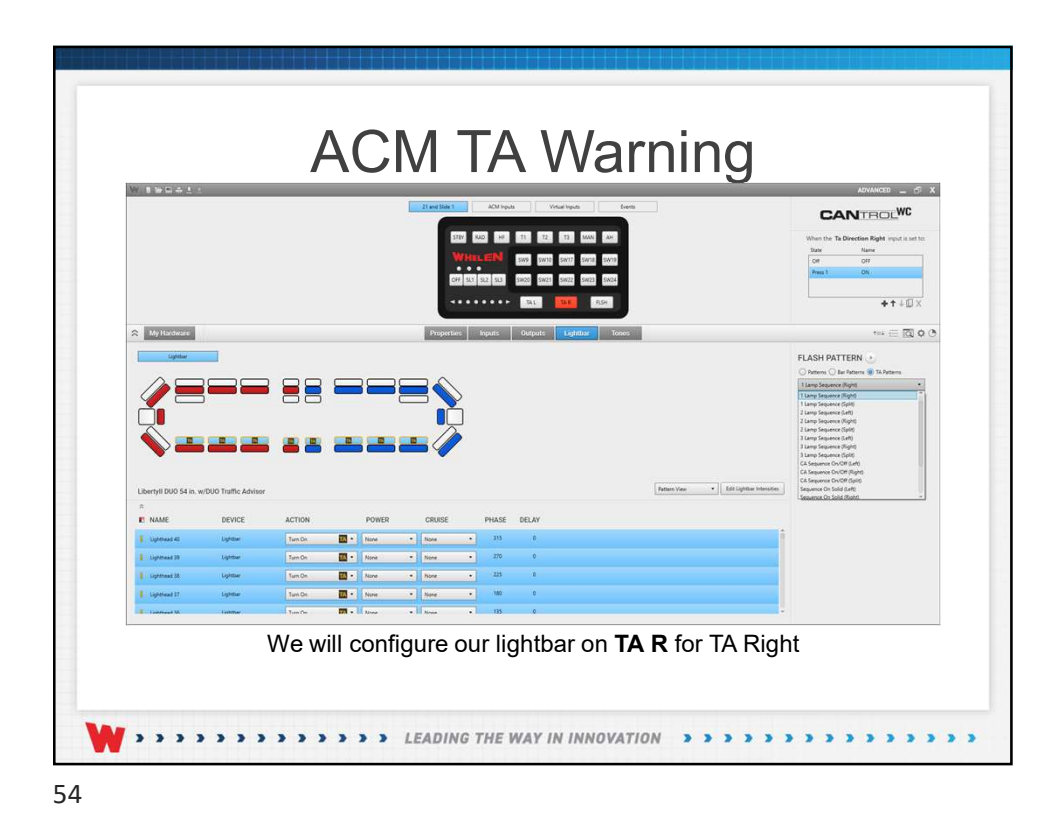

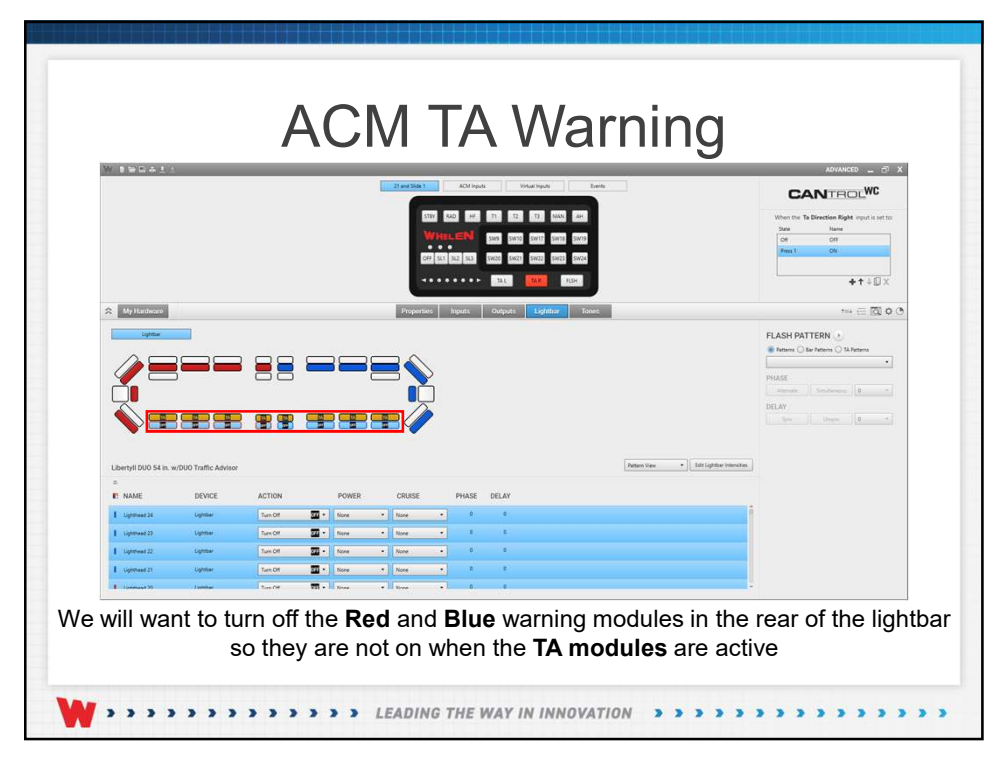

|                      | 21 and Side                 | ACM Inputs Visual Inputs Deetis                                                                                       | ADVANCED _ 5                          |
|----------------------|-----------------------------|----------------------------------------------------------------------------------------------------|---------------------------------------|
|                      |                             | + / X<br>Size Buffer*                                                                                                 | CANTROLWC                             |
|                      |                             | Cycle Instalter Bull.<br>Cycle TD Granted<br>Cycle TD Granted<br>Cycle TD Granted<br>Ryg Mana Caset<br>Ryg Mana Caset | When Split TA* cours                  |
| All My Hardware      | Propert                     | es Inputs Outputs Lightbur Tones                                                                                      | *** (三 <b>凤 o</b> (                   |
| Lightbor             |                             |                                                                                                    | FLASH PATTERN                         |
|                      |                             |                                                                                                    | Reterre O Bar Patterre O Tik Patterre |
|                      |                             | 2                                                                                                    | PHASE                                 |
|                      |                             |                                                                                                    | DELAY                                 |
|                      | == == == = //               | 20                                                                                                    |                                       |
| Libertyll DUO 54 in. | /DUD Traffic Advisor        | Pattern                                                                                                    | fere • Edit Lightbar Intervoles       |
| 8                    |                             |                                                                                                    |                                       |
| R NAME               | DEVICE ACTION POWER CRUISE  | PHASE DELAY                                                                                                    | 1                                     |
| Lighthead 1          | Lighter None • None • None  |                                                                                                    |                                       |
| Lighthead 2          | Lighther Nune + Nune + Nune |                                                                                                    |                                       |
| Upthead 3            | Ughter Non • Non            |                                                                                                    |                                       |
|                      |                             |                                                                                                    |                                       |

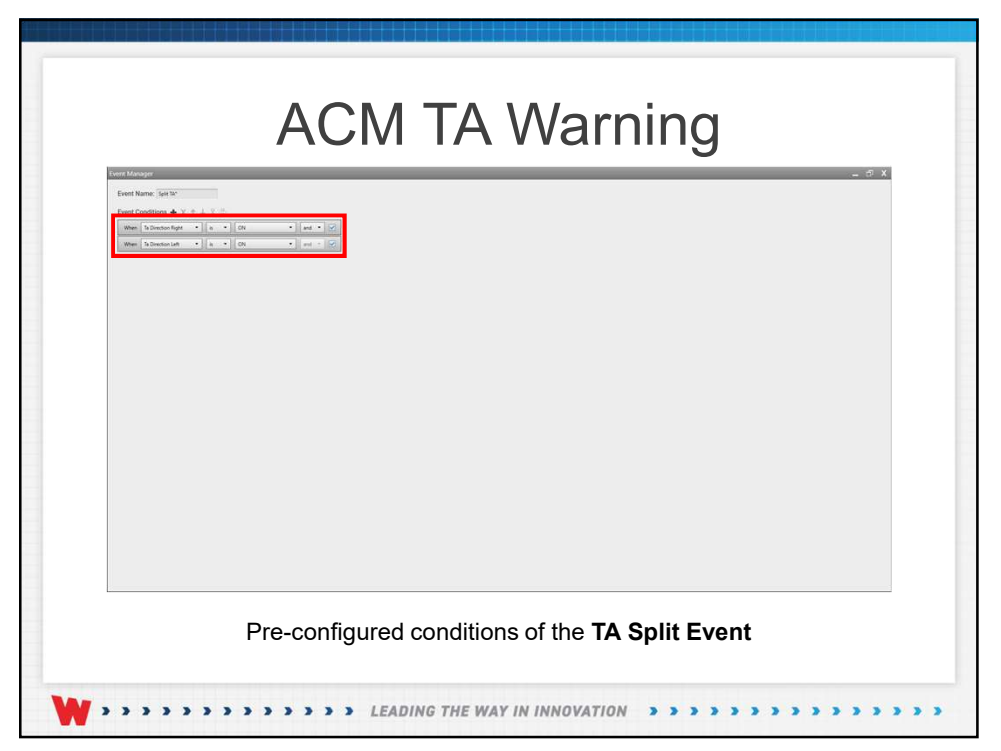

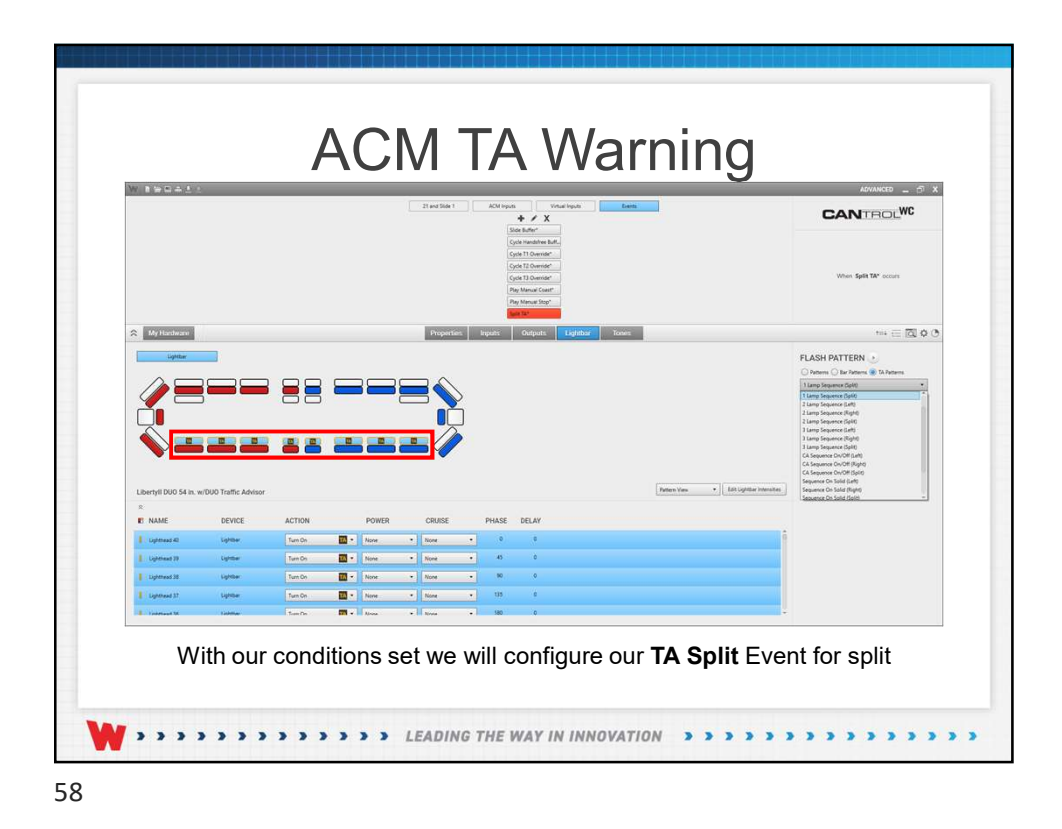

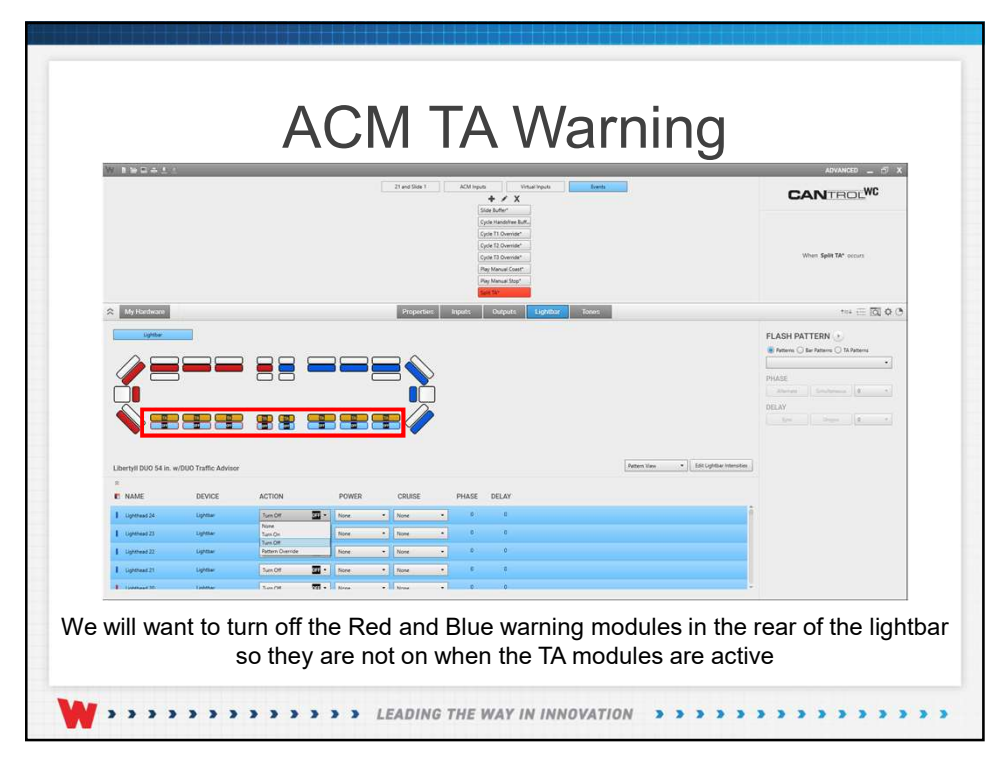

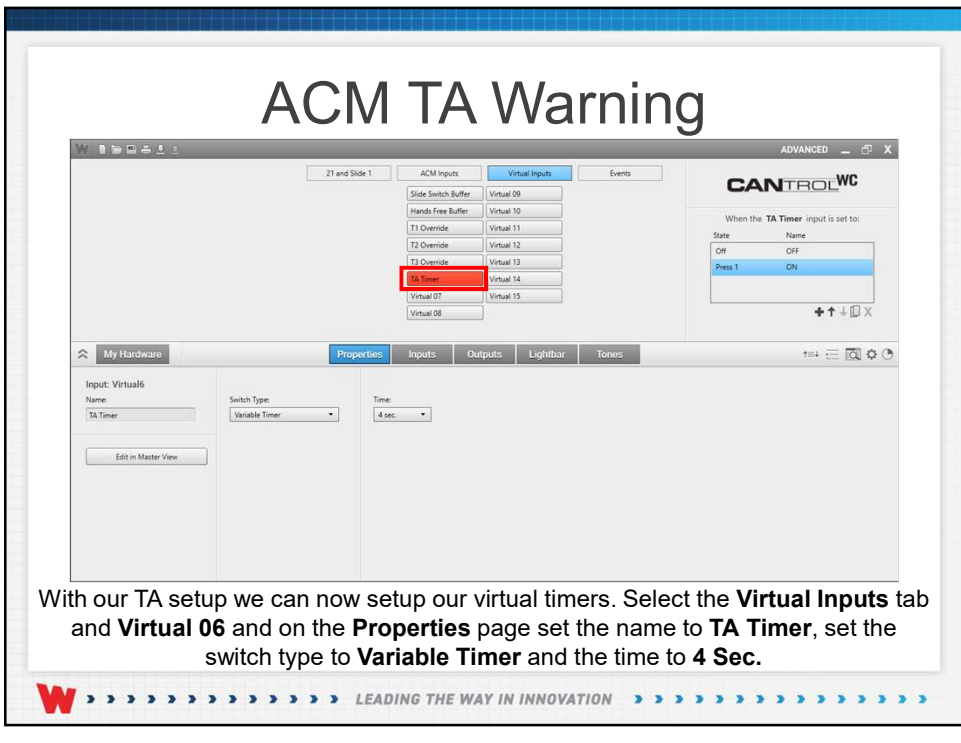

|                                                                  | 21 an                              | 4 Side 1 ACM Inputs<br>Side Switch Buffer<br>Hands Fine Buffer<br>17 Override<br>17 Override<br>17 Override<br>17 Diverride<br>18 Umer<br>18 Winning<br>Virtual OB | Virtual Inputs Virtual 09 Virtual 10 Virtual 10 Virtual 12 Virtual 13 Virtual 13 Virtual 15 | When the State<br>Off<br>Press 1 | D TA Warning input is set to:<br>Name<br>Off<br>ON<br>+ ↑ ↓ ① X |
|------------------------------------------------------------------|------------------------------------|----------------------------------------------------------------------------------------------------|---------------------------------------------------------------------------------------------|----------------------------------|-----------------------------------------------------------------|
| My Hardware Input: Virtual7 Nare: TA Warning Edit in Master View | P<br>Seitch Type<br>Seriable Timer | oportios Inputs Ou<br>Tme<br>4 ec •                                                                                                    | puts Lightbar Tor                                                                           | 80                               | tini                                                            |

|                                                                                                    |          |          |           |            | Side Sets<br>Hands Fee<br>T1 Overvel<br>T2 Overvel<br>T3 Overvel<br>T4 Timer<br><b>15 We we</b><br>Virtual 08 | Ruther Visital 08<br>Ruther Visital 10<br>• Visital 12<br>• Visital 12<br>• Visital 13<br>Visital 13 |             |                           | When the TA Warening experies as the<br>State Name<br>On Office<br>Page 1 On<br>+ 1 + 0 |
|----------------------------------------------------------------------------------------------------|----------|----------|-----------|------------|----------------------------------------------------------------------------------------------------|----------------------------------------------------------------------------------------------------|-------------|---------------------------|-----------------------------------------------------------------------------------------|
| My Hardware                                                                                                    |          |          |           | Properties | loputs                                                                                                    | Outputs Lightbar                                                                                     | Times       |                           |                                                                                         |
|                                                                                                    |          |          |           |            |                                                                                                    |                                                                                                    | Pattern Van | Edit Lightbar Internation | Polices of the Attense  PHASE PHASE BELAY beam beam of the Attense                      |
| R NAME                                                                                                    | DEVICE   | ACTION   | POWER     | CRUISE     | PHASE                                                                                                    | DELAY                                                                                                |             |                           |                                                                                         |
| Lightheast 40                                                                                                    | Ughttar  | Ture Off | None      | • Nove     | • •                                                                                                    | Ð                                                                                                    |             | 9                         |                                                                                         |
| Lighthead 39                                                                                                    | Lightbar | Sun Dif  | None      | • None     | • •                                                                                                    | 0                                                                                                    |             |                           |                                                                                         |
| Lighthead 38                                                                                                    | Lightlaw | Turn Off | Mare Nore | • None     | • •                                                                                                    | •                                                                                                    |             |                           |                                                                                         |
| The second second | Lightbar | Ture Off | None *    | None       |                                                                                                    |                                                                                                    |             |                           |                                                                                         |

| Tane 1               |                       |                                                                                                    | 21 and Side 1                   | ACM inputs Virtual Inpu<br>de Switch Buffer Virtual 09                     | feets      |                                   |                                                                            |
|----------------------|-----------------------|----------------------------------------------------------------------------------------------------|---------------------------------|----------------------------------------------------------------------------|------------|-----------------------------------|----------------------------------------------------------------------------|
|                      |                       |                                                                                                    | 171                             | India Free Buffer Vintual 10<br>Overvide Vintual 11<br>Overvide Vintual 12 |            |                                   | When the TA Werning input is set to:<br>State Name One One                 |
|                      |                       |                                                                                                    | 173<br>184<br>194<br>194<br>194 | Ovende Vitual 13<br>Timer Vitual 34<br>Wening Vitual 35<br>tual 08         |            |                                   | Pees1 ON<br>+↑∔□ X                                                         |
| 🛠 My Hardware        |                       |                                                                                                    | Properties In                   | puts Outputs Ligh                                                          | that Tones |                                   | *** (E) (O)                                                                |
| Lightbar             |                       |                                                                                                    |                                 |                                                                            |            |                                   | FLASH PATTERN 🕑                                                            |
|                      |                       |                                                                                                    |                                 |                                                                            |            |                                   | Patterns      Bac Patterns      TA Patterns     Aciden Plash               |
|                      | 5                     |                                                                                                    |                                 |                                                                            |            |                                   | Action Risch<br>Action Scan                                                |
|                      |                       |                                                                                                    |                                 |                                                                            |            |                                   | CA Action 1<br>CA Action 2                                                 |
|                      |                       |                                                                                                    |                                 |                                                                            |            |                                   | CA Action 3<br>CA Action 4<br>CA D.F. 60, CA S.F. 120                      |
|                      |                       |                                                                                                    |                                 |                                                                            |            |                                   | CA D.F. 60, CA S.F. 60<br>CA D.F. 60, CA S.F. 75<br>CA D.F. 60, CA S.F. 75 |
| Libertyll DU0 54 in. | w/DUO Traffic Advisor |                                                                                                    |                                 |                                                                            | Patte      | n Vex • Edit Lightbar Intensities | CA Double Flash 120<br>CA Double Flash 60 -                                |
| R NAME               | DEVICE                | ACTION POWER                                                                                                    | CRUISE                          | PHASE DELAY                                                                |            |                                   |                                                                            |
| 1 Liphthead 24       | Lighter               | Ture On 🛄 • None                                                                                                    | • Nove •                        | 0 0                                                                        |            | i i                               |                                                                            |
| 1 Uphthead 23        | Lightion              | Turt On 🛛 • Nore                                                                                                    | • Nove •                        | 0 0                                                                        |            |                                   |                                                                            |
| Lighthead 22         | Eghtbar               | Turs On 🛄 • None                                                                                                    | • Note •                        | 0 0                                                                        |            |                                   |                                                                            |
| 1 Lighthead 21       | Lightbar              | Turs On 🕅 • None                                                                                                    | • Nove •                        | 0 0                                                                        |            |                                   |                                                                            |
|                      |                       | The second second secon |                                 |                                                                            |            |                                   |                                                                            |

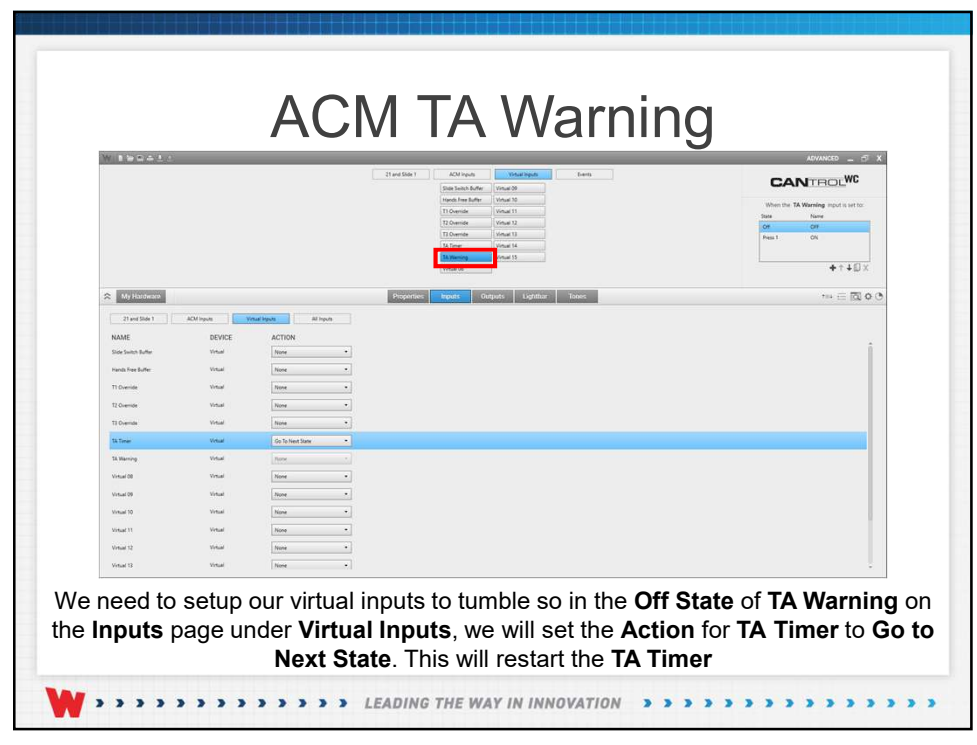

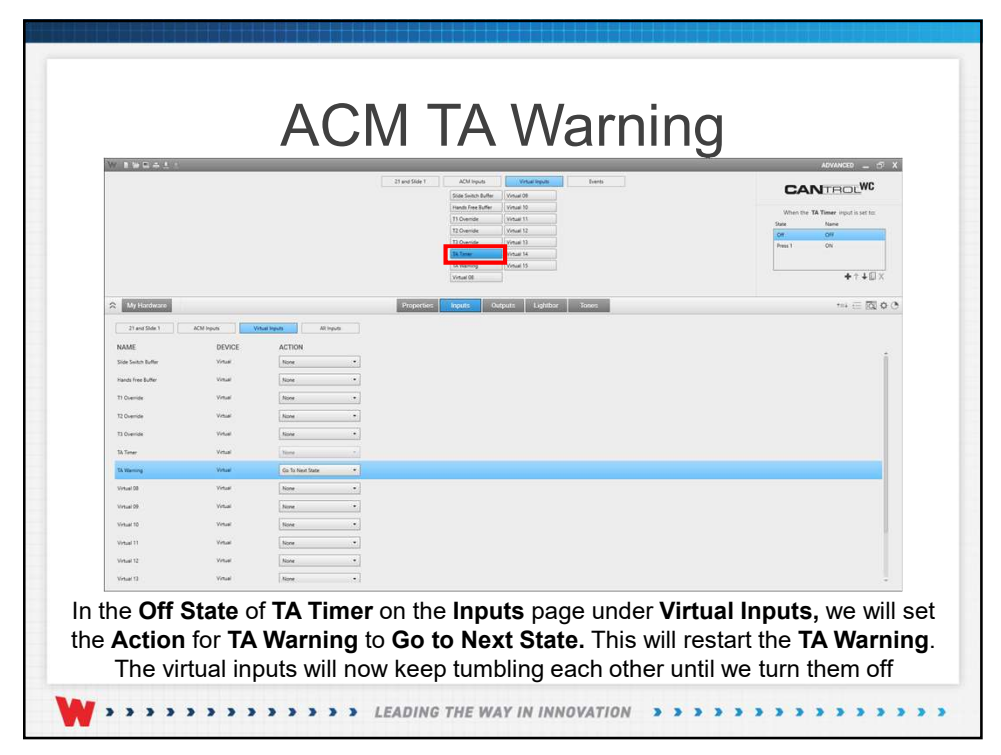

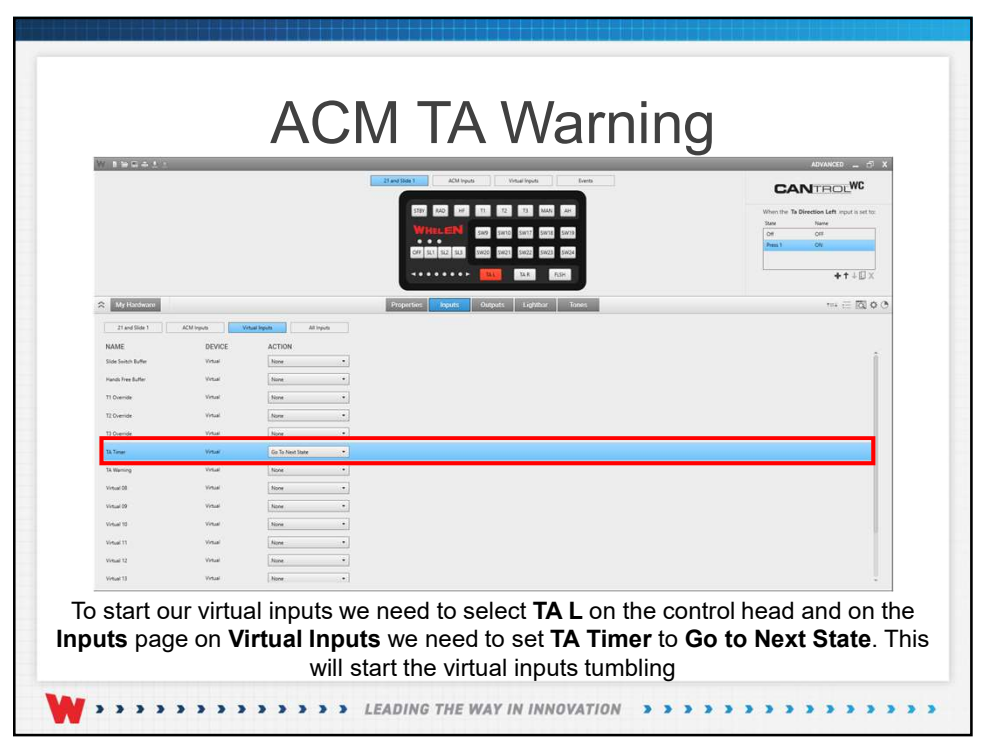

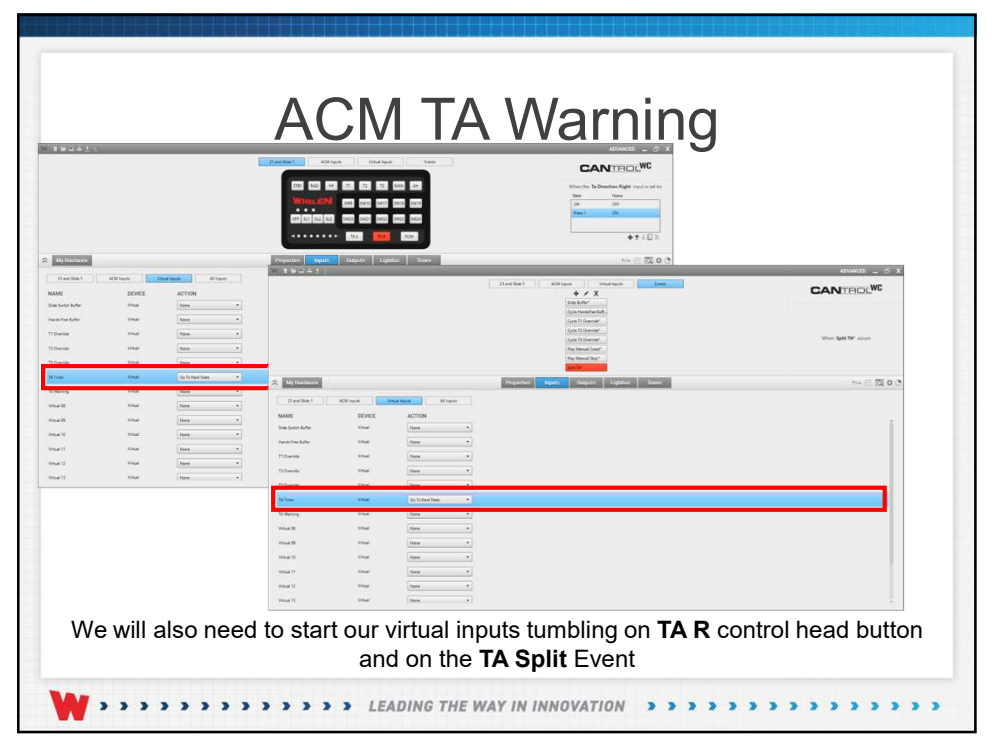

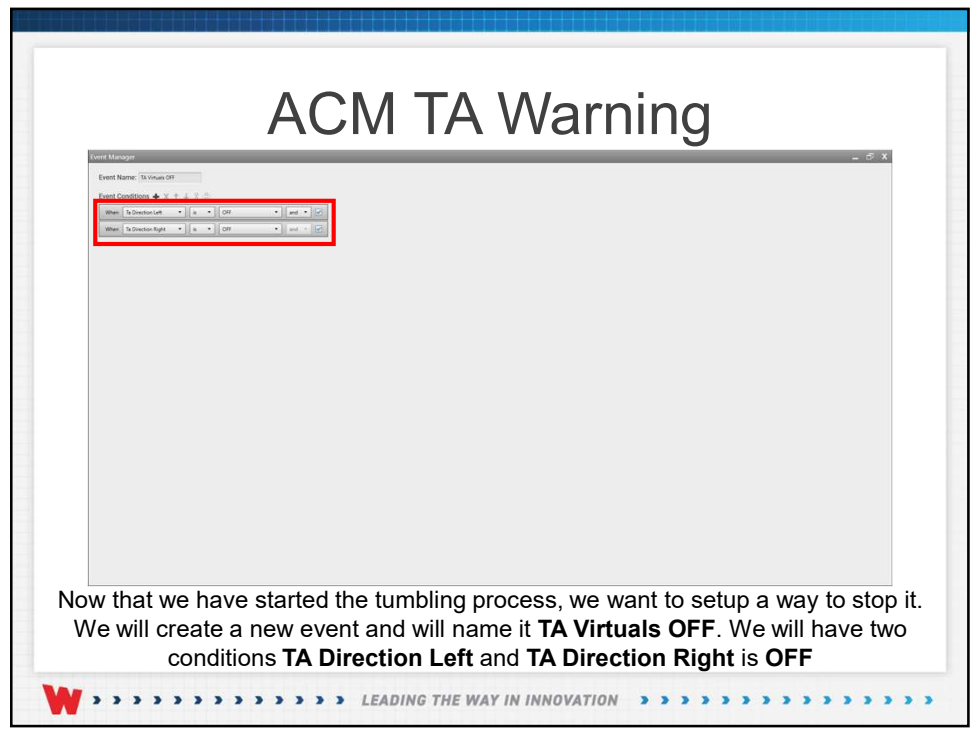

|                    |            |                      | 21 and State 1 ACM Inputs Virtual Inputs                                                                                                    | Lieta | CANTROLWC                    |
|--------------------|------------|----------------------|----------------------------------------------------------------------------------------------------|-------|------------------------------|
|                    |            |                      | Cycle measther Edd.<br>Cycle TO Service<br>Cycle TO Service<br>Cycle TO Service<br>Page Manuel Coart<br>Page Manuel Coart<br>Days Gamard Say<br>Sate Ma |       | When TA Verticals OFF occurs |
| A MyHardware       |            |                      | Properties Inputs Outputs Lightbar                                                                                                    | Tonis | *** = 🖾 O O                  |
| 21 and Side 1      | ACM Inputs | al Inputs All Inputs |                                                                                                    |       |                              |
| NAME               | DEVICE     | ACTION               |                                                                                                    |       |                              |
| Side Switch Buffer | Virtual    | None •               |                                                                                                    |       |                              |
| Pands rive Buffer  | veral .    | None •               |                                                                                                    |       |                              |
| 11 Override        | ertai      | 1000                 |                                                                                                    |       |                              |
| 12 Override        | No.        | Nove                 |                                                                                                    |       |                              |
| Th Trees           | No.        | See Sec. 1           |                                                                                                    |       |                              |
| TA Warning         | Virtual    | Set To Off           |                                                                                                    |       |                              |
| Virtual 08         | Vituel     | None •               |                                                                                                    |       |                              |
| Virtual 09         | Vitual     | None •               |                                                                                                    |       |                              |
| Vintual 10         | Vistual    | None •               |                                                                                                    |       |                              |
| Virtual 11         | Virtual    | None •               |                                                                                                    |       |                              |
| Virtual 12         | Visual     | Nove •               |                                                                                                    |       |                              |
|                    |            |                      |                                                                                                    |       |                              |

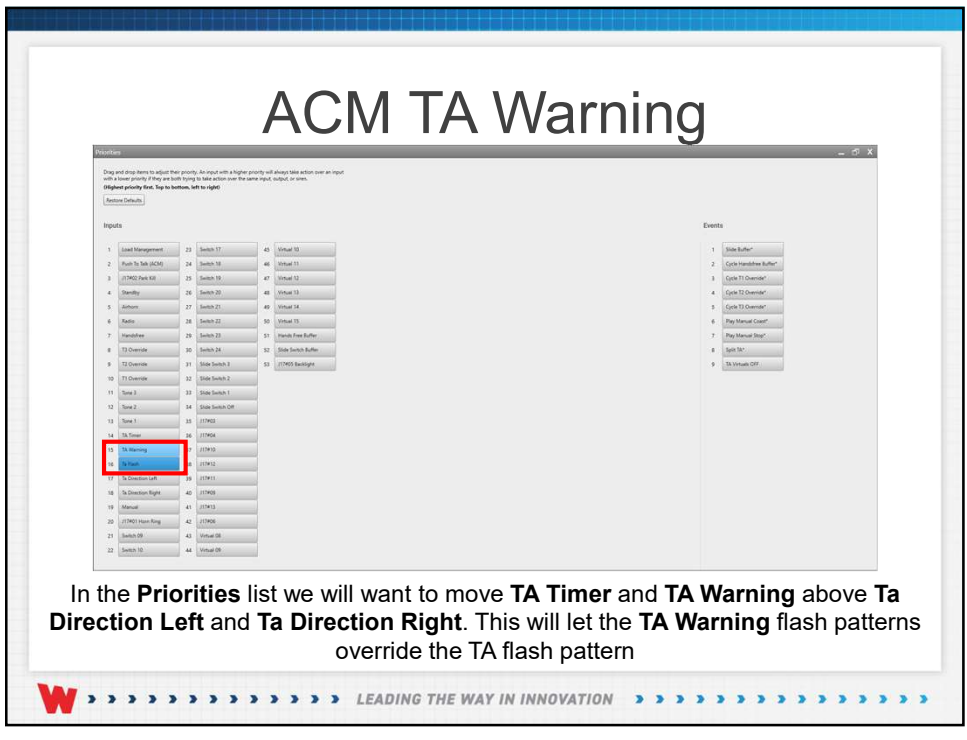

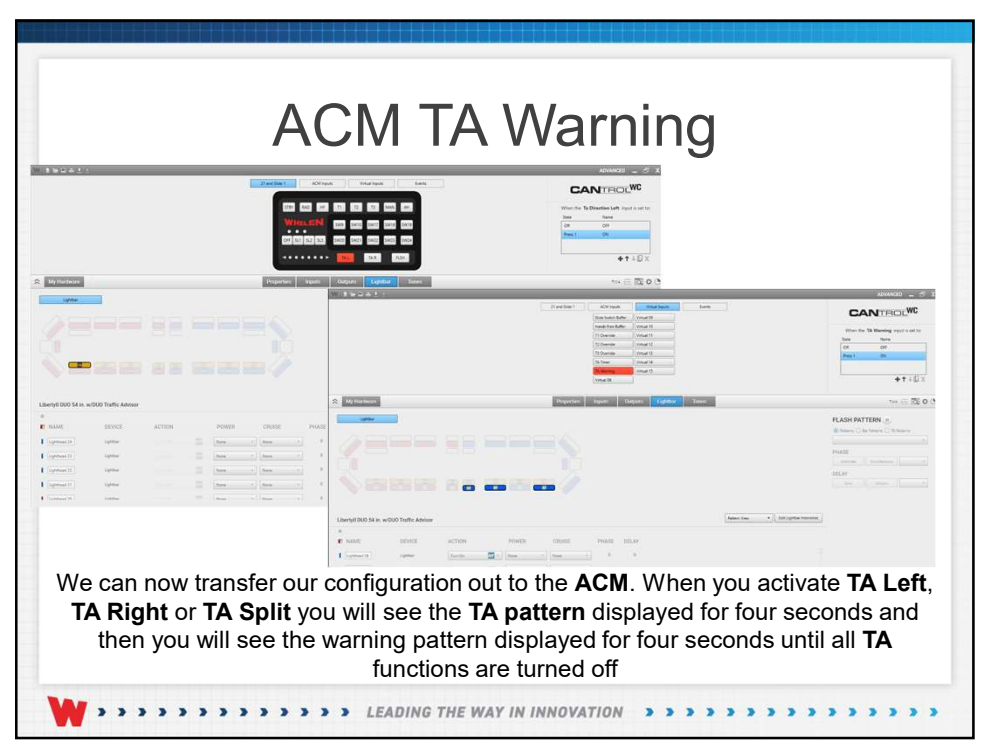

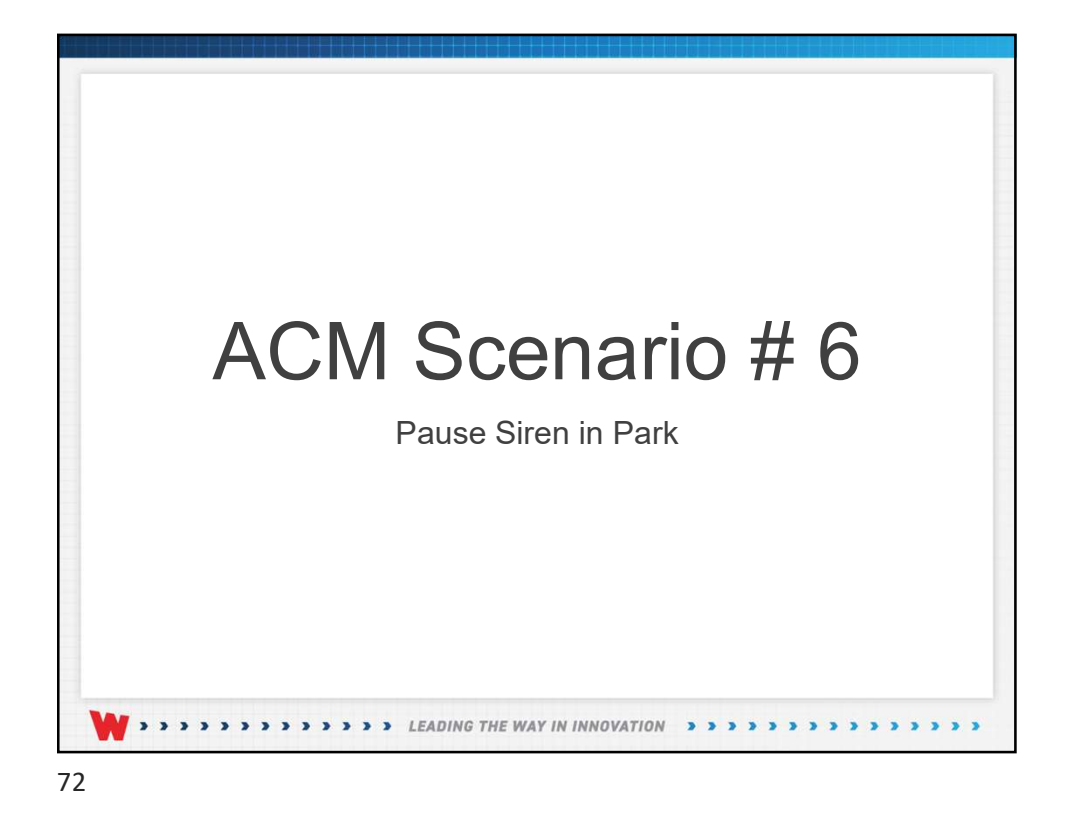

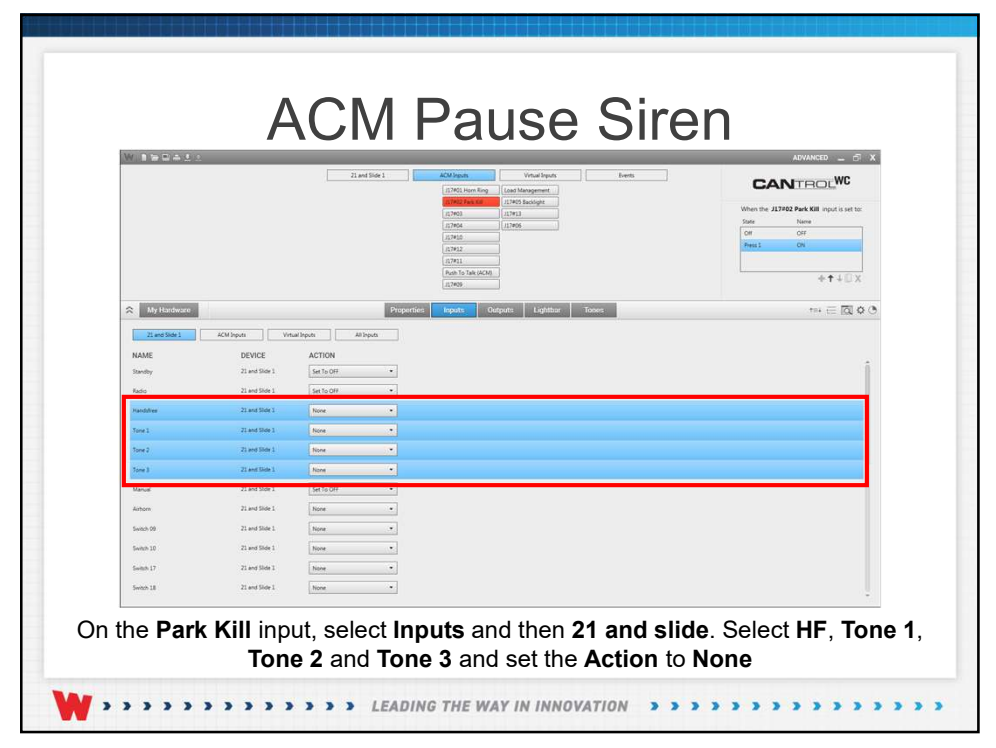

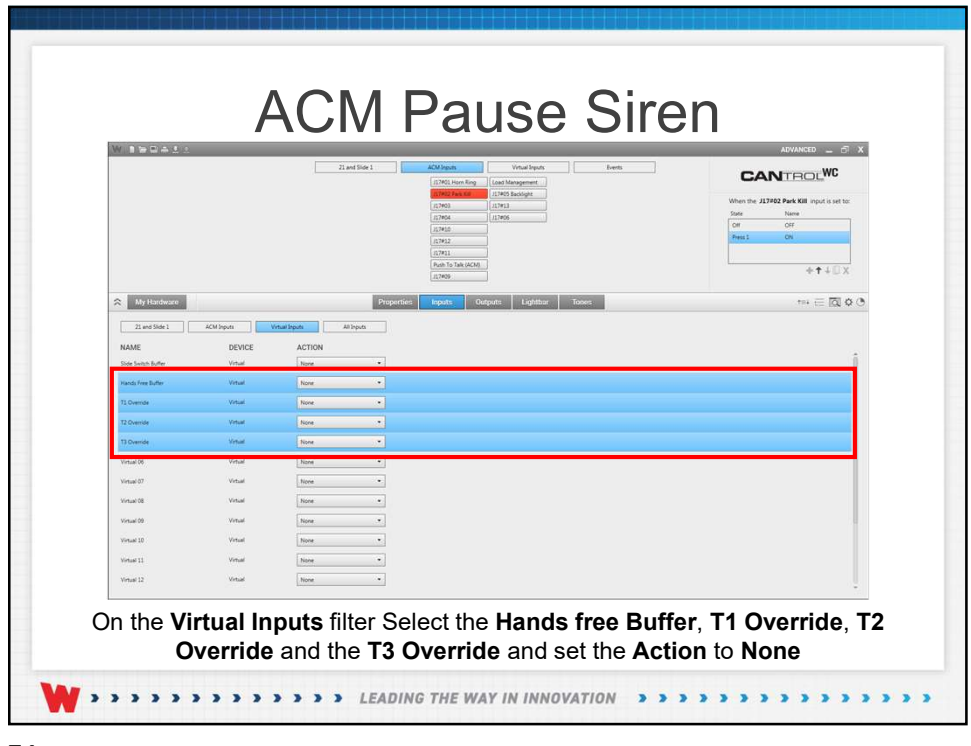

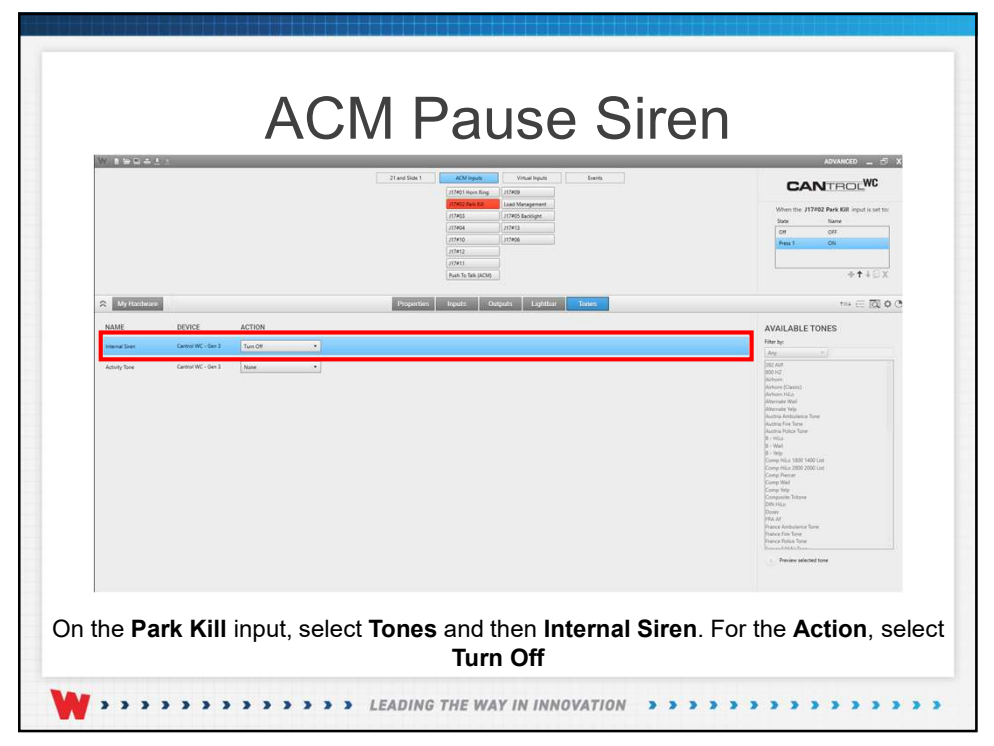

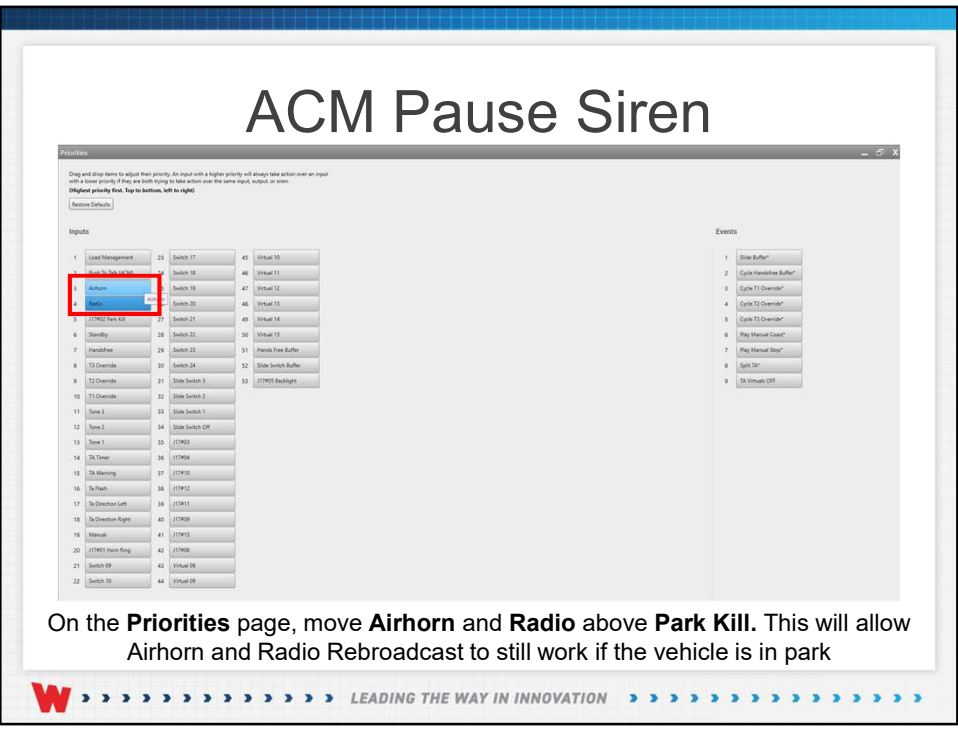

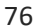

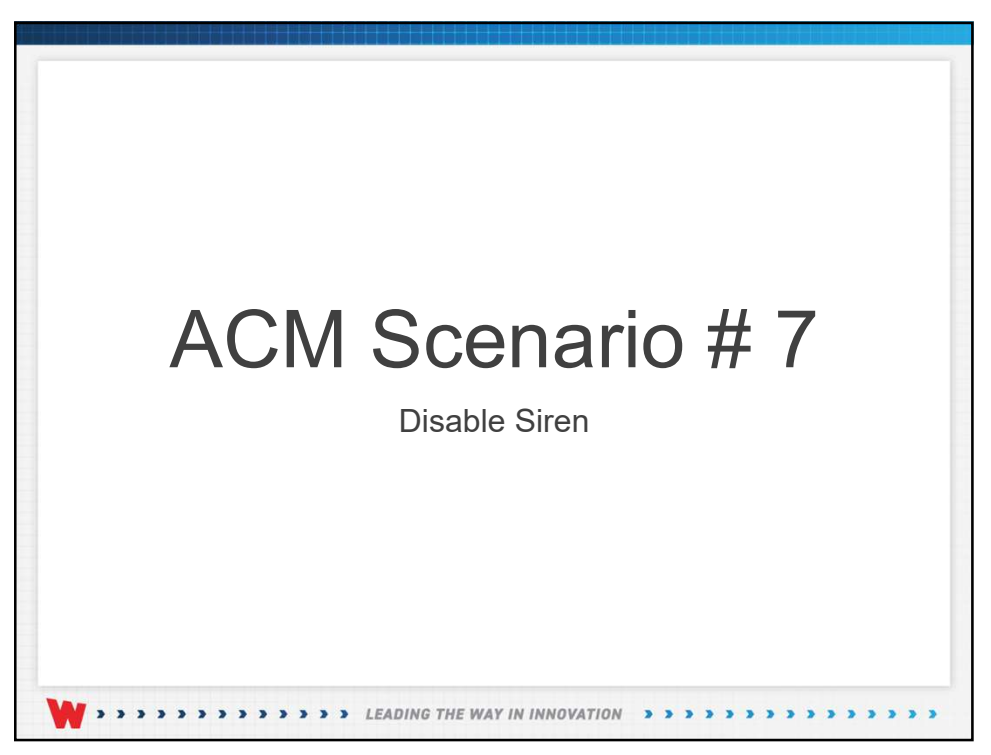

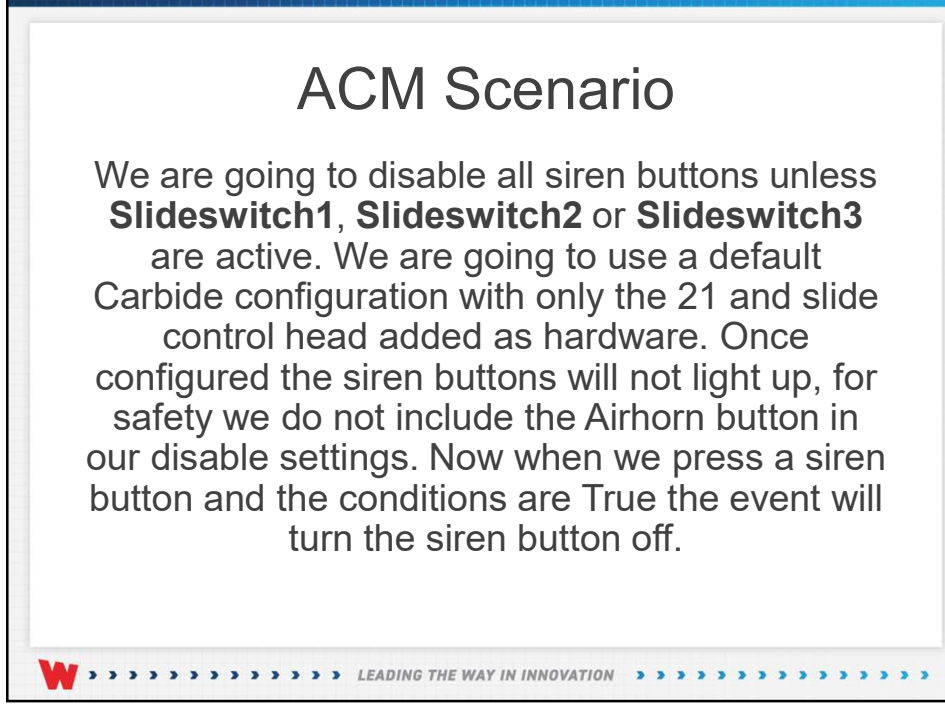

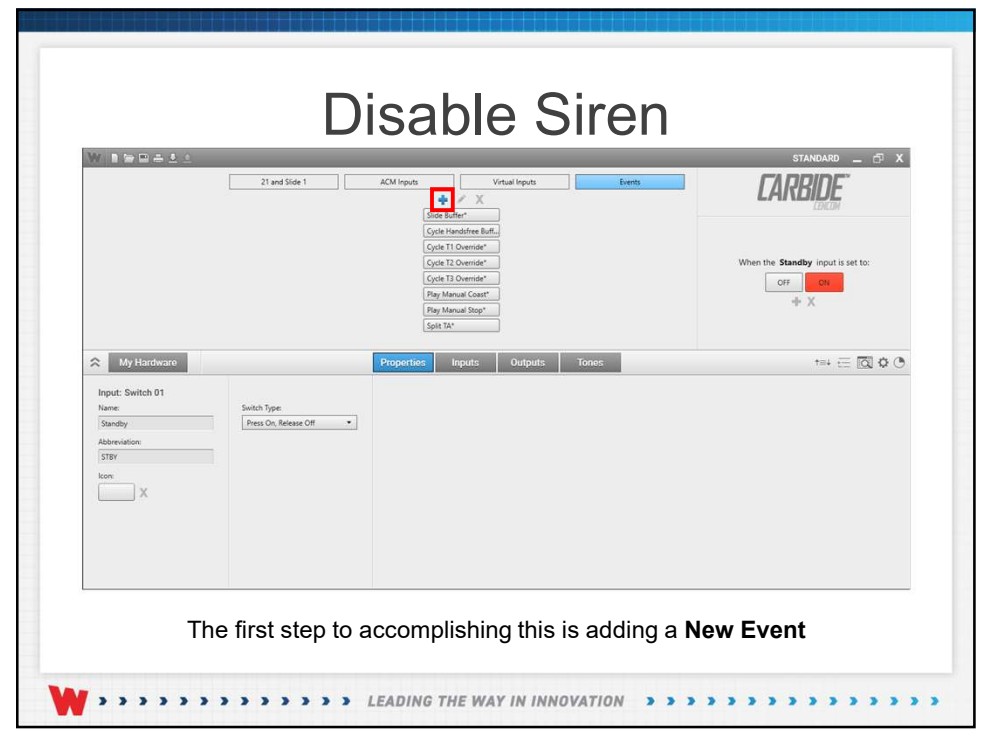

| Event C | lame:<br>Conditio | Siren Buttor | Disable  | - 8 | 2  |    |    |   |     |     |   |   |
|---------|-------------------|--------------|----------|-----|----|----|----|---|-----|-----|---|---|
| When    | Slide S           | Switch 1     | •        | is  | •  | OF |    | • | and | •]  |   | ] |
| When    | Slide S           | Switch 2     | •        | is  | •  | OF |    | • | and | •   | 9 | ] |
| Viben   | Vhen              | Handsfree    | <u> </u> | •   | is | •  | ON |   | •   | or  | • |   |
| V       | Vhen              | Tone 1       |          | •   | is | •  | ON |   | •   | or  | • |   |
| v       | Vhen -            | Tone 2       |          | •   | is | •  | ON |   | •   | or  | • |   |
| V       | Vhen              | Tone 3       |          | •   | is | •  | ON |   | •   | or  | • |   |
| V       | Vhen 1            | Manual       |          | •   | is | •  | ON |   | •   | and | * | 9 |

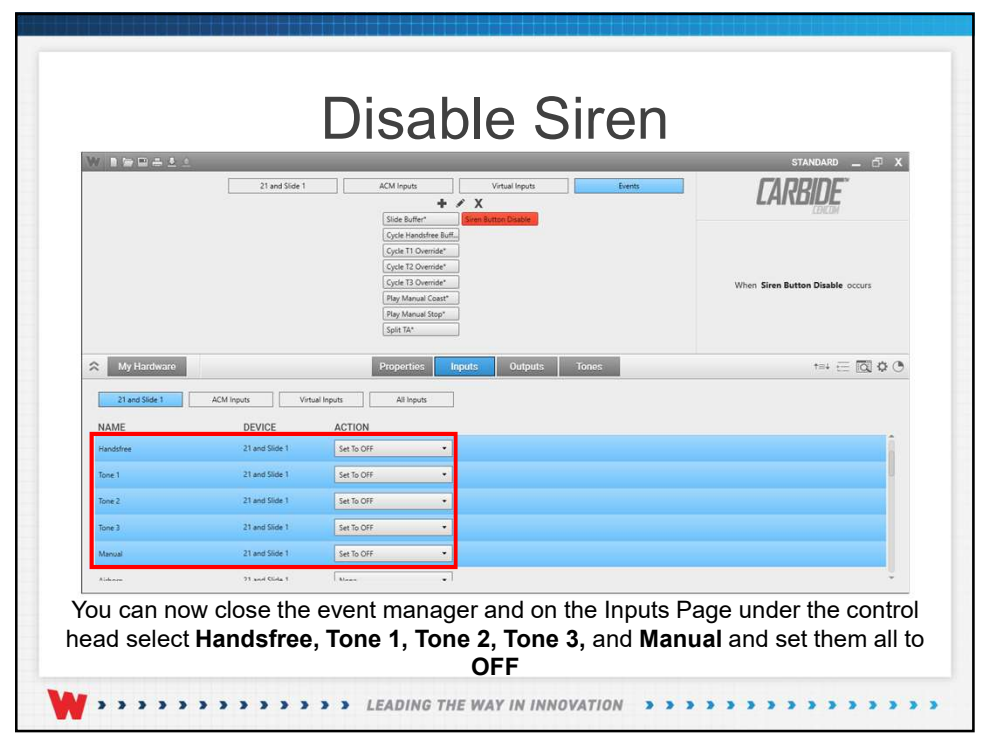

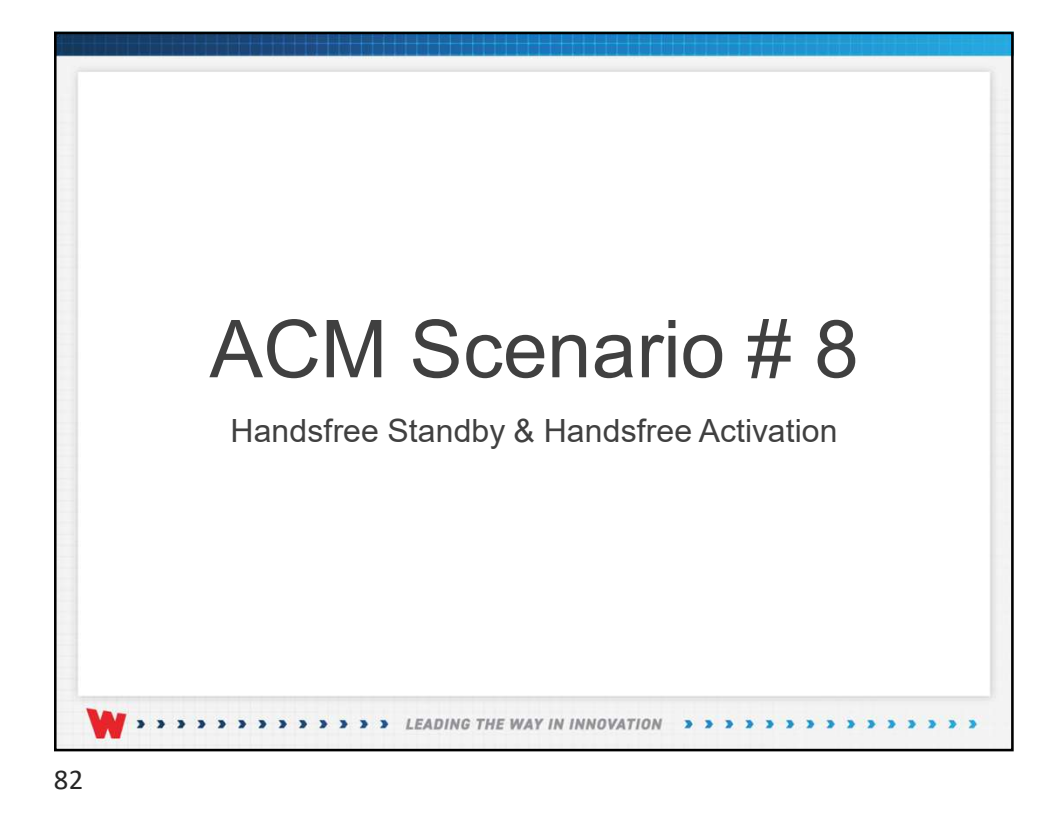

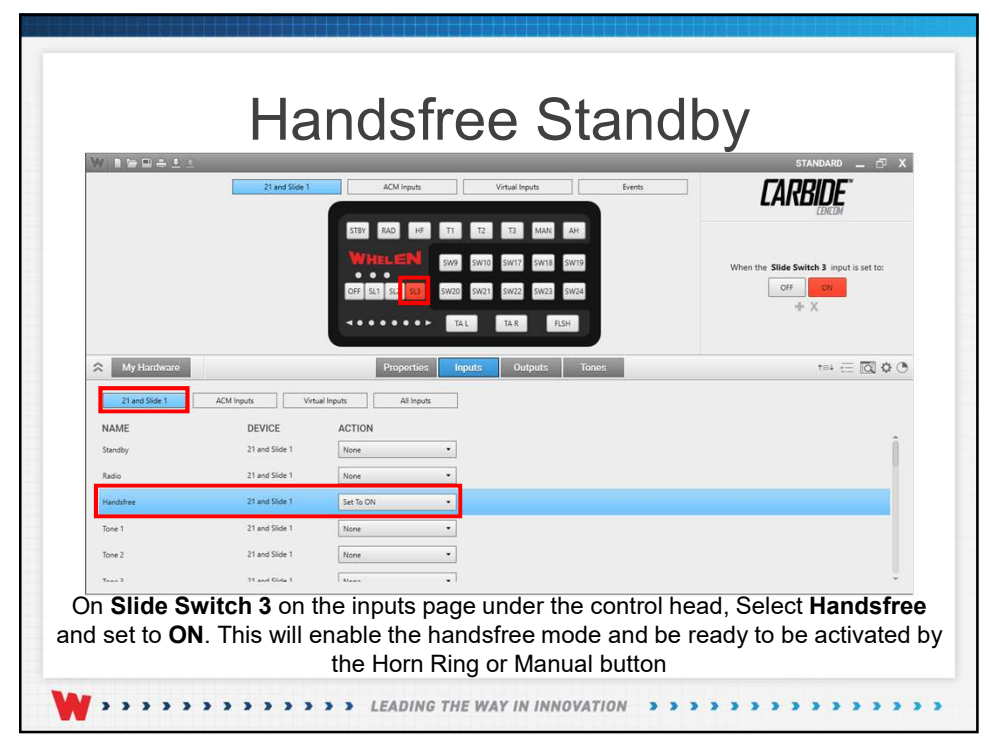

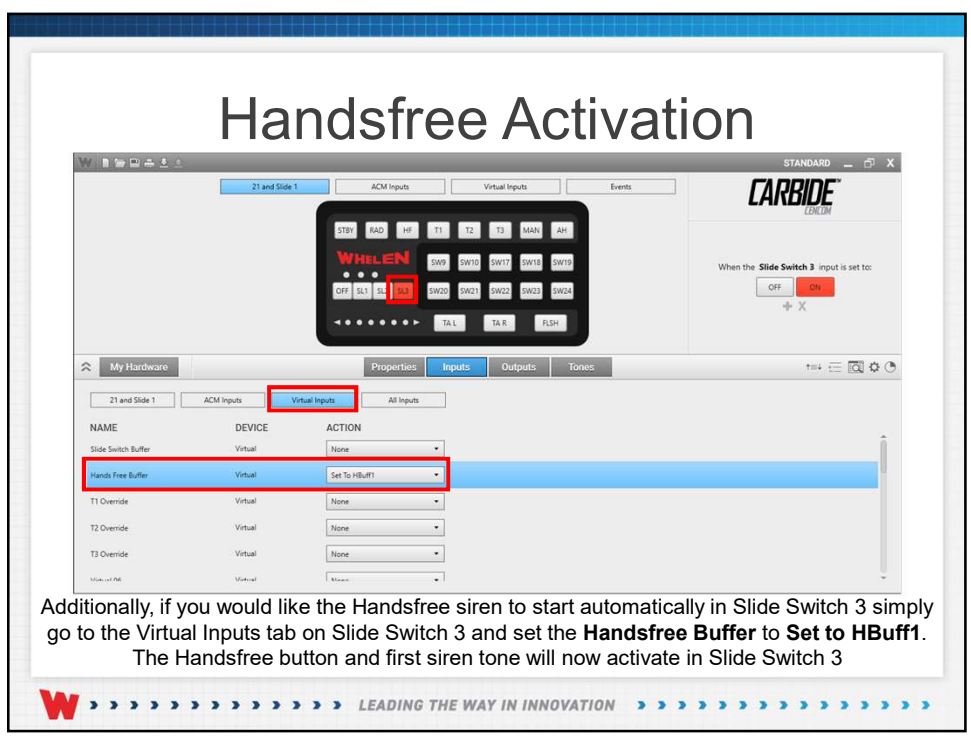

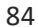

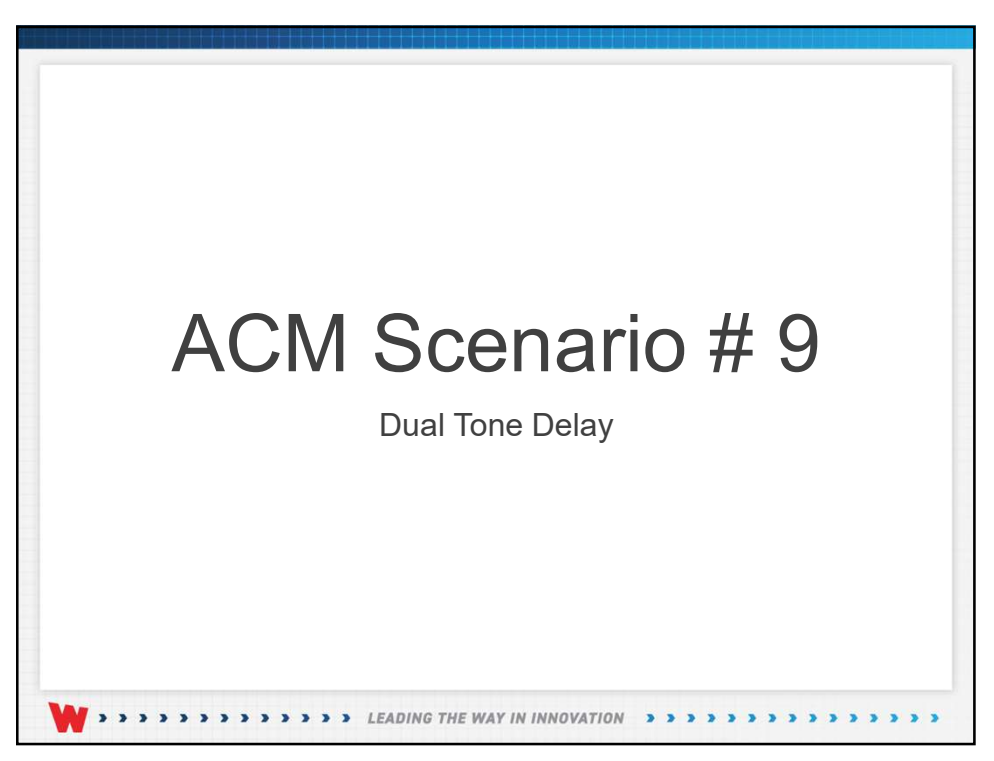

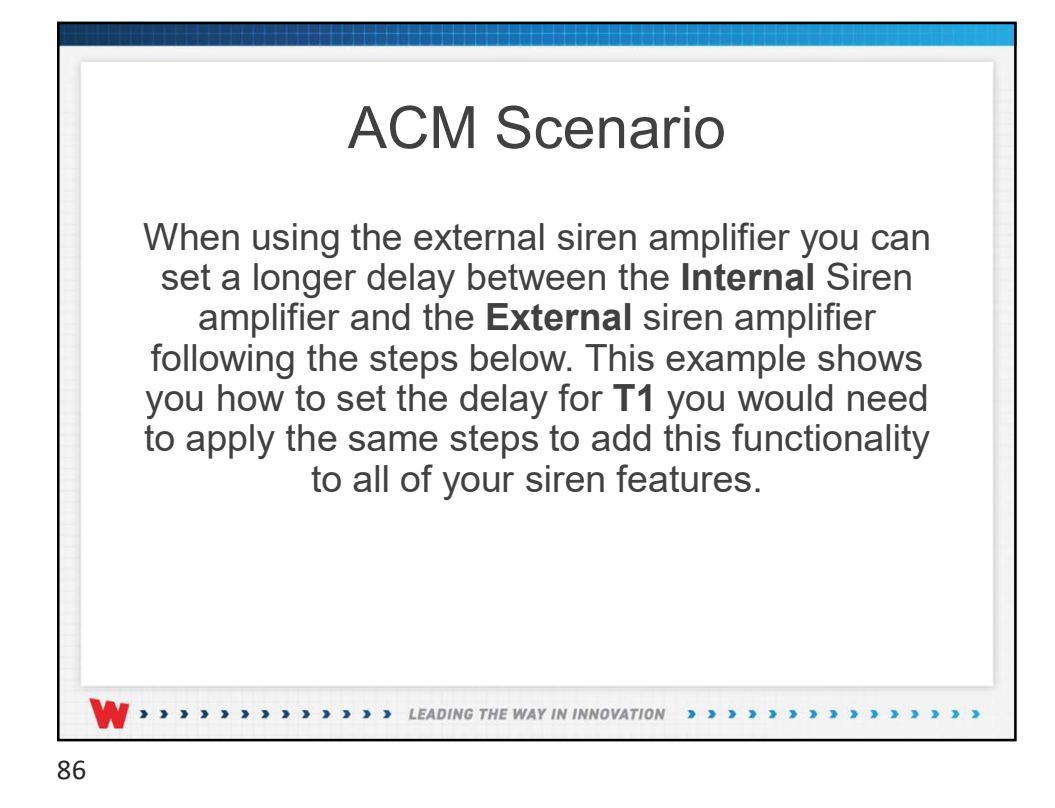

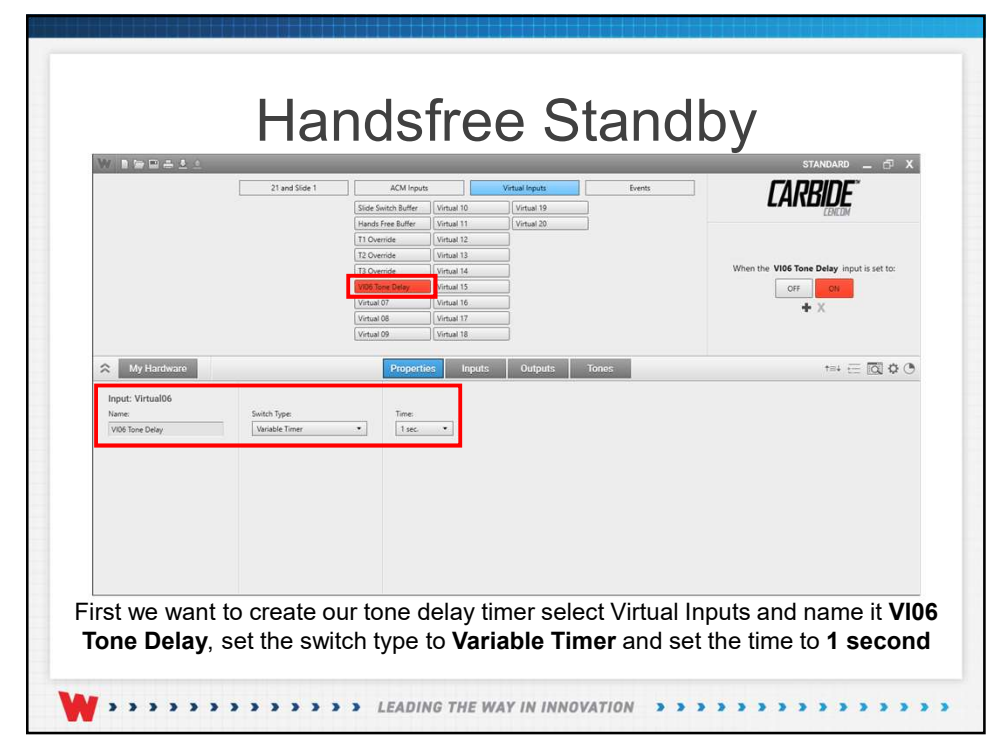

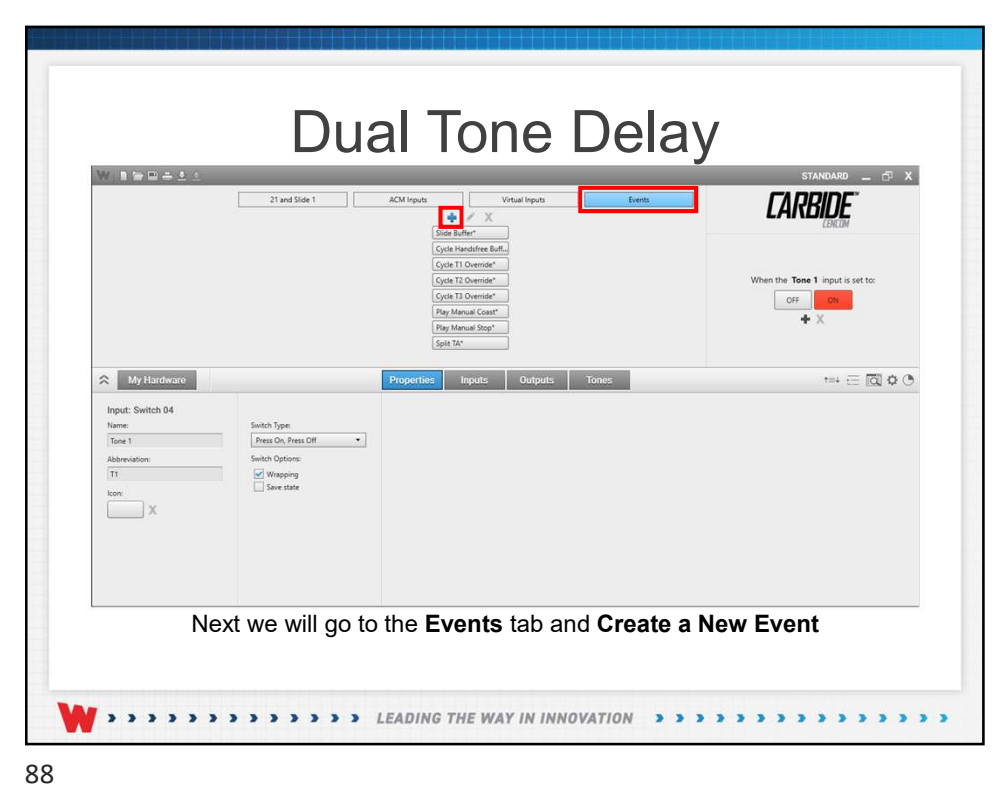

|                  | 21             | and Slide 1 ACM Inputs                                                                                                    | Vertual Inputs Events CARBIDE                         |
|------------------|----------------|----------------------------------------------------------------------------------------------------|-------------------------------------------------------|
|                  |                | Cycle Handhiree Bull<br>Cycle T1 Overside"<br>Cycle T2 Overside"<br>Cycle T3 Overside"<br>Pay Manual Coatt"<br>Pay Manual Stop"<br>Spit T4" | When <b>2nd Wail</b> occurs                           |
| A My Hardware    |                | Properties Inputs                                                                                                    | Outputs Tones test c                                  |
| NAME             | DEVICE         | ACTION                                                                                                    | AVAILABLE TONES                                       |
| Internal Siren   | Carbide        | None •                                                                                                    | Filter by:                                            |
| Activity Tone    | 21 and Slide 1 | None                                                                                                    | Tritorie<br>Wal                                       |
| External Siren 1 | External Siren | Tum On Wail 🔹                                                                                                    | Waii 378p3<br>Waii 850-1700 4s<br>Waii 850-1700 5.25s |
|                  |                |                                                                                                    | Wait Velp<br>Wait Velp Piercer                        |
|                  |                |                                                                                                    | Preview selected tone                                 |
|                  |                |                                                                                                    |                                                       |

|                  | 2              | 1 and Slide 1 ACM Inputs Virtual Inputs Events                                                                                                    |                                         |
|------------------|----------------|----------------------------------------------------------------------------------------------------|-----------------------------------------|
|                  |                | WHELEIN         SM2         SM2 | When the <b>Tone 1</b> input is set to: |
| NAME             | DEVICE         | Properties Inputs Uniputs Iones                                                                                                    |                                         |
| Internal Siren   | Carbide        | Tum On Wail                                                                                                    | Filter by:                              |
| Activity Tone    | 21 and Slide 1 | None                                                                                                    | Any  Tintone                            |
| External Siren 1 | External Siren | None                                                                                                    | Wail<br>Wail 378p3<br>Wail 850,1700.44  |
|                  |                |                                                                                                    | Waii 850-1700 5.25s<br>Waii Yelp        |
|                  |                |                                                                                                    | Iwan tep viercer                        |
|                  |                |                                                                                                    | Preview selected tone                   |

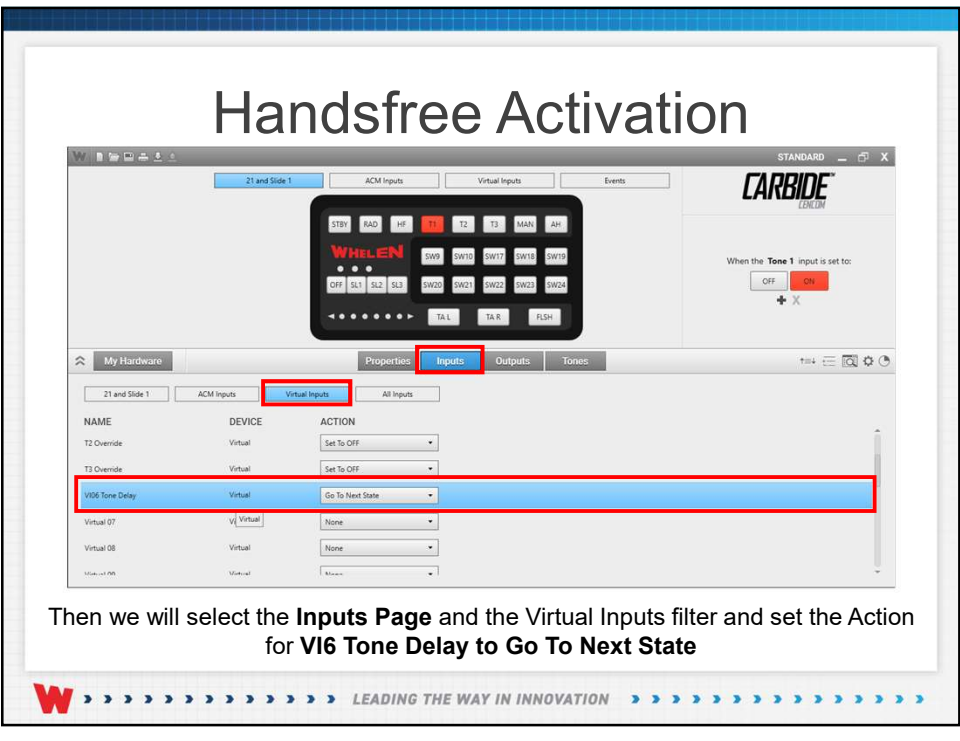

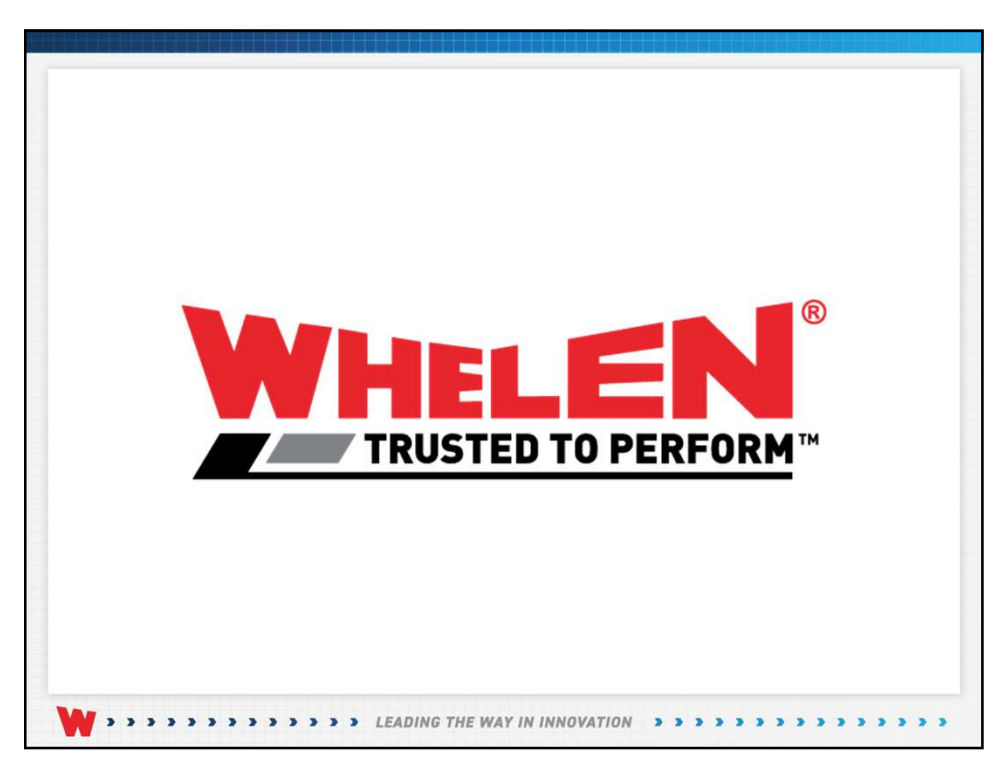

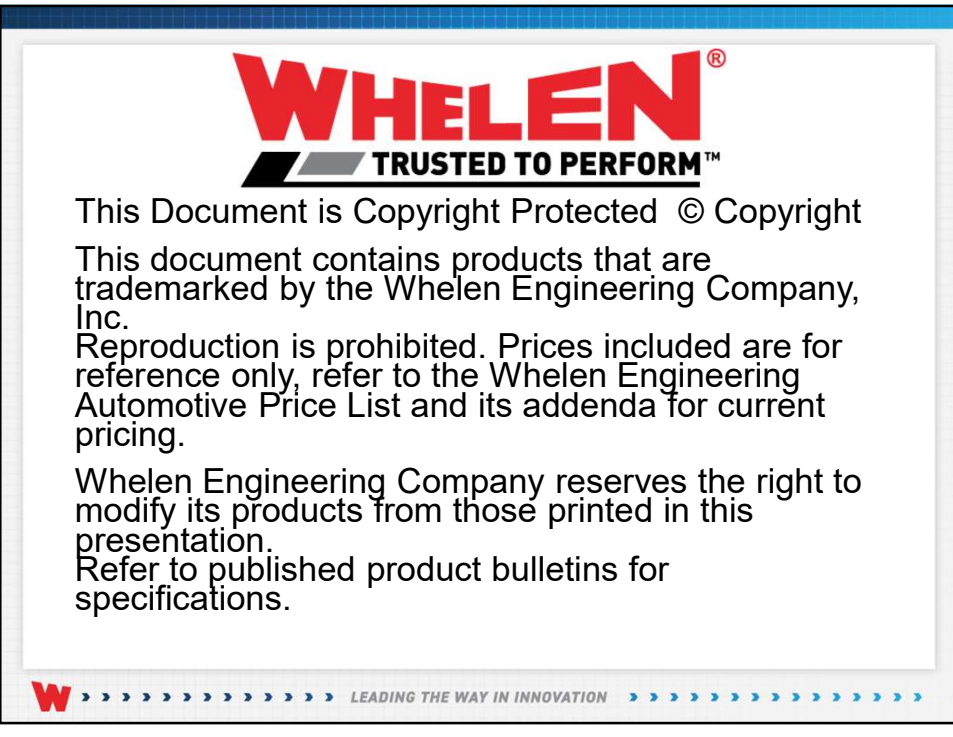

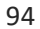